# Risoluzione dei problemi dei punti di accesso COS

## Sommario

Introduzione Prerequisiti Requisiti Componenti usati Acquisisci tracce pacchetto (tracce sniffer) PCAP cablato su porta AP **Procedura** Opzioni del comando Protocollo PCAP cablato tramite filtro Acquisizione radio **Procedura** Verifica Altre opzioni Controllo della traccia del client AP dal WLC 9800 AP Catalyst 91xx in modalità sniffer Suggerimenti per la risoluzione dei problemi MTU percorso Per abilitare i debug all'avvio Meccanismo di risparmio energetico **OoS** client Scansione off-channel Connettività client Scenari di Flexconnect File system AP Archivia e invia syslog Pacchetto di supporto AP Raccogli file di base AP in remoto **CLI AireOS** Interfaccia grafica AireOS CLI di Cisco IOS® **GUI Cisco IOS®** IoT e Bluetooth Conclusioni

## Introduzione

Questo documento descrive alcuni degli strumenti di risoluzione dei problemi disponibili per i Cheatah OS AP (alias COS AP).

## Prerequisiti

### Requisiti

Nessun requisito specifico previsto per questo documento.

### Componenti usati

Questo documento si concentra sui punti di accesso COS, come i modelli AP delle serie 2800, 3800, 1560 e 4800, nonché sui nuovi 11ax AP Catalyst 91xx.

Nel documento vengono descritte molte delle funzionalità disponibili in AireOS 8.8 e versioni successive. E anche Cisco IOS® XE 16.2.2s e versioni successive.

Nelle versioni precedenti, sono disponibili alcuni commenti sulla disponibilità di alcune funzionalità.

Le informazioni discusse in questo documento fanno riferimento a dispositivi usati in uno specifico ambiente di emulazione. Su tutti i dispositivi menzionati nel documento la configurazione è stata ripristinata ai valori predefiniti. Se la rete è operativa, valutare attentamente eventuali conseguenze derivanti dall'uso dei comandi.

## Acquisisci tracce pacchetto (tracce sniffer)

### PCAP cablato su porta AP

È possibile (a partire dalla versione 8.7 con il filtro disponibile nella versione 8.8) applicare un cappuccio alla porta Ethernet dell'access point. È possibile visualizzare il risultato in tempo reale sulla CLI (solo con i dettagli del pacchetto di riepilogo) o salvarlo come cap completo nella memoria flash dell'access point.

La protezione per cavi cattura tutto il contenuto sul lato Ethernet (sia Rx che Tx) e il punto di rubinetto all'interno dell'access point viene raggiunto immediatamente prima che il pacchetto venga inoltrato.

Tuttavia, acquisisce solo il traffico del piano CPU del punto di accesso, ossia il traffico da e verso il punto di accesso (DHCP del punto di accesso, tunnel di controllo capwap del punto di accesso, ecc.) e non mostra il traffico del client.

Notare che le dimensioni sono molto limitate (limite massimo di 5 MB), quindi può essere necessario configurare dei filtri per acquisire solo il traffico a cui si è interessati.

Arrestare l'acquisizione del traffico senza eseguire il debug dell'acquisizione IP cablata del traffico o semplicemente annullare il debug di tutto prima di provare a copiarla (altrimenti la copia non termina quando i pacchetti vengono ancora scritti).

#### Procedura

Passaggio 1. Avviare il pcap; selezionare il tipo di traffico con "debug traffic wired ip capture" (Esegui debug IP Capture):

<#root>

AP70DB.98E1.3DEC#debug traffic wired ip capture
% Writing packets to "/tmp/pcap/

AP70DB.98E1.3DEC\_capture.pcap0"

AP70DB.98E1.3DEC#reading from file /dev/click\_wired\_log, link-type EN10MB (Ethernet)

Passaggio 2. Attendere il flusso del traffico, quindi arrestare l'acquisizione con il comando "no debug traffic wired ip capture" o semplicemente "undebug all":

AP70DB.98E1.3DEC#no debug traffic wired ip capture

Passaggio 3. Copiare il file sul server tftp/scp:

<#root>

AP70DB.98E1.3DEC#copy pcap

AP70DB.98E1.3DEC\_capture.pcap0

Passaggio 4. A questo punto è possibile aprire il file in wireshark. Il file è pcap0. Passate a pcap in modo che si associ automaticamente a wireshark.

#### Opzioni del comando

Il comando debug traffic wired offre diverse opzioni che consentono di acquisire il traffico specifico:

```
APC4F7.D54C.E77C#debug traffic wired
<0-3> wired debug interface number
filter filter packets with tcpdump filter string
ip Enable wired ip traffic dump
tcp Enable wired tcp traffic dump
udp Enable wired udp traffic dum
```

È possibile aggiungere "verbose" alla fine del comando debug per visualizzare il dump esadecimale del pacchetto. Tenere presente che questo può sovraccaricare la sessione CLI molto rapidamente se il filtro non è sufficientemente stretto.

#### Protocollo PCAP cablato tramite filtro

Il formato del filtro corrisponde al formato del filtro di acquisizione tcpdump.

|      | Esempio di filtro      | Descrizione                                                                                                    |
|------|------------------------|----------------------------------------------------------------------------------------------------|
| Host | "host 192.168.2.5"     | In questo modo viene filtrata l'acquisizione dei pacchetti in<br>modo da raccogliere solo i pacchetti provenienti o diretti<br>all'host 192.168.2.5. |
|      | "host src 192.168.2.5" | Filtra l'acquisizione dei pacchetti per raccogliere solo i pacchetti provenienti da 192.168.2.5.                                                     |

|      | "host dst 192.168.2.5" | Filtra l'acquisizione dei pacchetti per raccogliere solo i pacchetti che vanno a 192.168.2.5.                       |
|------|------------------------|----------------------------------------------------------------------------------------------------|
|      | "porta 443"            | Questa opzione filtra l'acquisizione dei pacchetti per raccogliere solo i pacchetti con origine o destinazione 443. |
| Port | "src port 1055"        | Il traffico che proviene dalla porta 1055.                                                                          |
|      | "porta dst 443"        | Acquisisce il traffico destinato alla porta 443.                                                                    |

Di seguito è riportato un esempio di output visualizzato sulla console ma filtrato in modo da visualizzare solo i pacchetti dati CAPWAP:

APC4F7.D54C.E77C#debug traffic wired filter "port 5246" APC4F7.D54C.E77C#reading from file /dev/click\_wired\_log, link-type EN10MB (Ethernet) 12:20:50.483125 IP APC4F7-D54C-E77C.lan.5264 > 192.168.1.15.5246: UDP, length 81 12:20:50.484361 IP 192.168.1.15.5246 > APC4F7-D54C-E77C.lan.5264: UDP, length 97

APC4F7.D54C.E77C#no debug traffic wired filter "port 5246" APC4F7.D54C.E77C#Killed APC4F7.D54C.E77C#

Esempio di output su file:

Per aprire la cattura su wireshark:

| 4   | APC4F7.D54C.E77C_capture.pcap0                                                                                                    |                                    |                                                                  |
|-----|----------------------------------------------------------------------------------------------------|------------------------------------|------------------------------------------------------------------|
| 50  | e Edit View Go Capture Apabre                                                                                                    | Statistics Telephony Wireless Tool | Halo                                                             |
|     | e can new do capture Analyze                                                                                                    |                                    | rup .                                                            |
| A   |                                                                                                    | * # * # 🔄 📰 Q Q Q U                |                                                                  |
|     | Apply a display filter <ctrl-></ctrl->                                                                                                    |                                    |                                                                  |
| No. | Delta Source                                                                                                    | Destnation                         | Lengt Info                                                       |
| 1   | 1 0.000000 192.168.1.82                                                                                                    | 192.168.1.15                       | 651 Application Data                                             |
|     | 2 0.001525 192.168.1.15                                                                                                    | 192.168.1.82                       | 123 Application Data                                             |
| 4   | 3 0.601152 192.168.1.4                                                                                                    | 255.255.255.255                    | 305 CAPWAP-Control - Primary Discovery Request[Malformed Packet] |
|     | 4 9.638243 192.168.1.82                                                                                                    | 192.168.1.15                       | 987 Application Data                                             |
|     | 5 0.001627 192.168.1.15                                                                                                    | 192.168.1.82                       | 123 Application Data                                             |
|     | 6 0.010493 192.168.1.82                                                                                                    | 192.168.1.15                       | 171 Application Data                                             |
|     | 7 0.001007 192.168.1.15                                                                                                    | 192.168.1.82                       | 123 Application Data                                             |
|     | 8 0.000287 192.168.1.82                                                                                                    | 192.168.1.15                       | 187 Application Data                                             |
|     | 9 0.000810 192.168.1.15                                                                                                    | 192.168.1.82                       | 123 Application Data                                             |
|     | 10 28.344341 192.168.1.82                                                                                                    | 192.168.1.15                       | 123 Application Data                                             |
|     | 11 0.001214 192.168.1.15                                                                                                    | 192.168.1.82                       | 139 Application Data                                             |
|     | 12 21.065522 192.168.1.82                                                                                                    | 192.168.1.15                       | 651 Application Data                                             |
| 1   | 13 0.001215 192.168.1.15                                                                                                    | 192.168.1.82                       | 123 Application Data                                             |
|     |                                                                                                    |                                    |                                                                  |
|     |                                                                                                    |                                    |                                                                  |
|     |                                                                                                    |                                    |                                                                  |
|     |                                                                                                    |                                    |                                                                  |
|     |                                                                                                    |                                    |                                                                  |
|     |                                                                                                    |                                    |                                                                  |
|     |                                                                                                    |                                    |                                                                  |
|     |                                                                                                    |                                    |                                                                  |
|     |                                                                                                    |                                    |                                                                  |
| <   |                                                                                                    |                                    |                                                                  |
| 5   | Ecame 1: 651 butes on wire (5208                                                                                                    | hits) 651 bytes centured (5208 )   | 4+2)                                                             |
| 5   | Ethernet IT Ser: Cisco Arie7:7c                                                                                                    | (r4.f7:d5:4r:e7:7r) Det: Cisco 1   | 1: d2 + f (80 + 1 = + bd + 1 = + d2 + f = )                      |
| 5   | Internet Protocol Version 4. Scc:                                                                                                    | 192.168.1.82. Dst: 192.168.1.15    |                                                                  |
| 5   | User Datagram Protocol, Src Port:                                                                                                    | 5264. Dst Port: 5246               |                                                                  |
| 5   | Control And Provisioning of Mirel                                                                                                    | ess Access Points - Control        |                                                                  |
| 5   | Datagram Transport Laver Security                                                                                                    | cas necess rounds - control        |                                                                  |
| 1   | second and a second second sec |                                    |                                                                  |
|     |                                                                                                    |                                    |                                                                  |

### Acquisizione radio

È possibile abilitare la cattura dei pacchetti sul control plane della radio. A causa dell'impatto sulle prestazioni, non è possibile eseguire l'acquisizione sulla corsia dati radio.

Ciò significa che il flusso dell'associazione client (probe, autenticazione, associazione, eap, arp, pacchetti dhcp e pacchetti di controllo ipv6, icmp e ndp) è visibile ma non i dati passati dal client dopo il passaggio allo stato connesso.

#### Procedura

Passaggio 1. Aggiungere l'indirizzo MAC del client rilevato. È possibile aggiungere diversi indirizzi MAC. È inoltre possibile eseguire il comando per tutti i client, ma non è consigliabile.

```
config ap client-trace address add < client-mac> --- Per client debugging. Allows multiple macs.
config ap client-trace all-clients <enable | disable> -- All clients debugging. Not recommended.
```

Passaggio 2. Impostare un filtro per registrare solo i protocolli specifici o tutti i protocolli supportati:

config ap client-trace filter <all|arp|assoc|auth|dhcp|eap|icmp|ipv6|ndp|probe> <enable|disable>

Passaggio 3. Scegliere di visualizzare l'output sulla console (in modo asincrono):

configure ap client-trace output console-log enable

Passaggio 4. Avvia la traccia. config ap client-trace start Esempio: <#root> AP0CD0.F894.46E4#show dot11 clients Total dot11 clients: 1 Client MAC Slot ID WLAN ID AID WLAN Name RSSI Maxrate WGB A8:DB:03:08:4C:4A 0 1 1 testewlcwlan -41 MCS92SS No AP0CD0.F894.46E4#config ap client-trace address add A8:DB:03:08:4C:4A AP0CD0.F894.46E4#config ap client-trace filter all Trace ALL filters Trace arp Packets arp assoc Trace assoc Packets Trace auth Packets auth dhcp Trace dhcp Packets Trace eap Packets eap icmp Trace icmp Packets Trace IPv6 Packets ipv6 Trace ndp Packets ndp probe Trace probe Packets AP0CD0.F894.46E4#config ap client-trace filter all enable AP0CD0.F894.46E4#configure ap client-trace output console-log enable AP0CD0.F894.46E4#configure ap client-trace start AP0CD0.F894.46E4#term mon

Per interrompere la cattura:

configure ap client-trace stop configure ap client-trace clear configure ap client-trace address clear

#### Verifica

Verifica traccia client:

<#root>

AP70DB.98E1.3DEC#

show ap client-trace status

Client Trace Status : Started Client Trace ALL Clients : disable Client Trace Address : a8:db:03:08:4c:4a Remote/Dump Client Trace Address : a8:db:03:08:4c:4a Client Trace Filter : probe Client Trace Filter : auth Client Trace Filter : assoc Client Trace Filter : eap Client Trace Filter : dhcp Client Trace Filter : dhcpv6 Client Trace Filter : icmp Client Trace Filter : icmpv6 Client Trace Filter : arp Client Trace Output : eventbuf Client Trace Output : eventbuf Client Trace Output : console-log Client Trace Output : dump Client Trace IP : 192.168.1.100 Remote trace IP : 192.168.1.100 Remote trace IP : 192.168.1.100 Remote trace IP : 192.168.1.100 Remote trace IP : 192.168.1.100 Remote trace IP : 192.168.1.100 Client Trace Inline Monitor : disable

Esempio di connessione client riuscita:

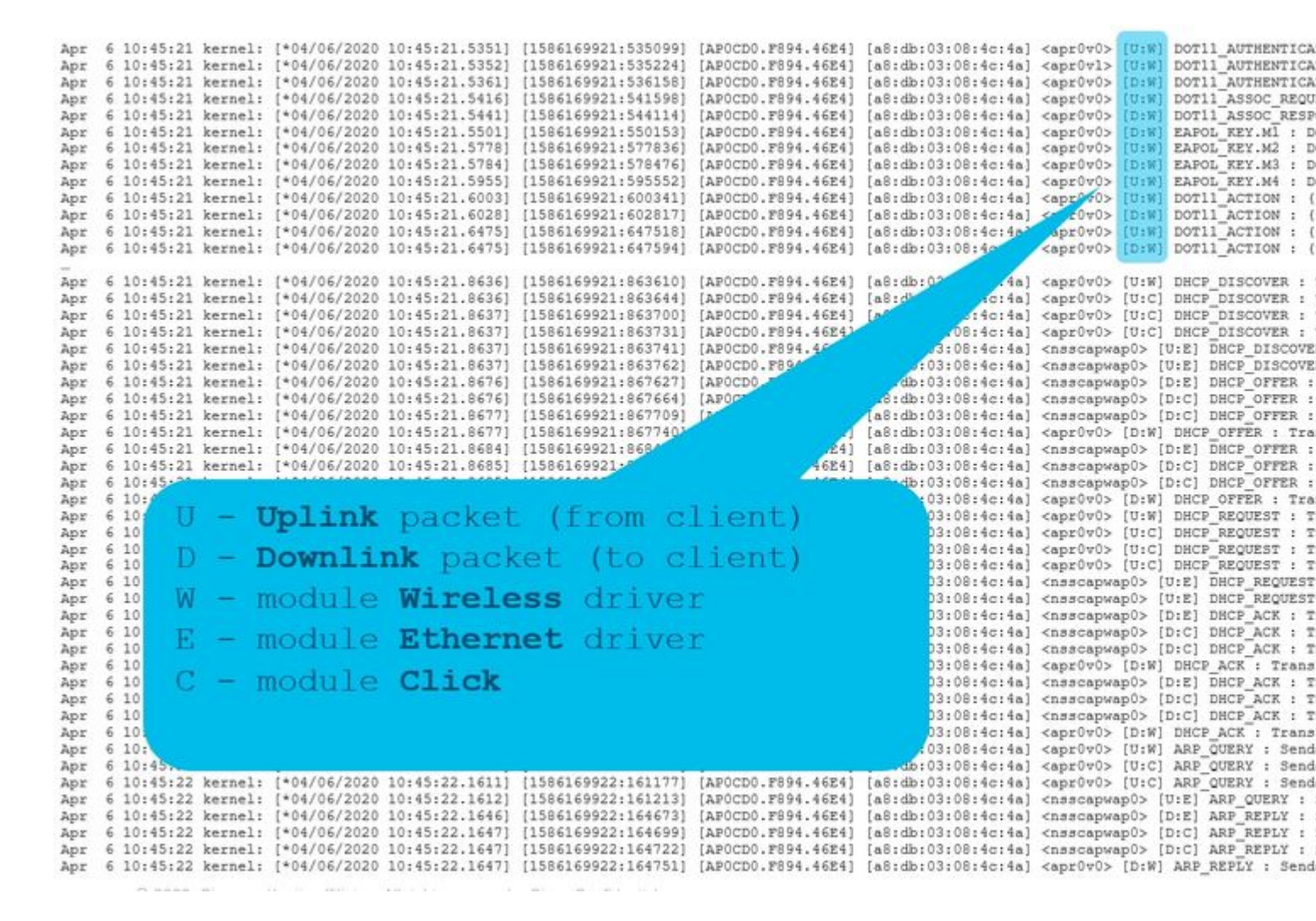

Le lettere tra parentesi consentono di capire dove è stato visualizzato il frame (E per Ethernet, W per Wireless, C per il modulo Click quando è interno all'access point) e in quale direzione (Carica o Scarica).

Ecco una piccola tabella con il significato di queste lettere:

U - Pacchetto uplink (dal client)
D - downlink packet (fare clic con il mouse)
W - driver wireless del modulo
Driver Ethernet modulo E
C - modulo Clic

#### Altre opzioni

Visualizza registro in modo asincrono:

I log possono quindi essere consultati con il comando: "**show ap client-trace events mac xx:xx:xx:xx:xx:xx**" (o sostituire il mac con "all")

<#root>

AP0CD0.F894.46E4#

show ap client-trace events mac a8:db:03:08:4c:4a

| [*04/06/202 | 0 10:11:54.288144]  | [AP0CD0.F894.46E4] | [a8:db:03:08:4c:4a] | <apr1v0></apr1v0> | [D:W] | DOT11_AUTHENTICATION |
|-------------|---------------------|--------------------|---------------------|-------------------|-------|----------------------|
| [*04/06/202 | 20 10:11:54.289870] | [AP0CD0.F894.46E4] | [a8:db:03:08:4c:4a] | <apr1v0></apr1v0> | [U:W] | DOT11_ASSOC_REQUEST  |
| [*04/06/202 | 20 10:11:54.317341] | [AP0CD0.F894.46E4] | [a8:db:03:08:4c:4a] | <apr1v0></apr1v0> | [D:W] | DOT11_ASSOC_RESPONSE |
| [*04/06/202 | 0 10:11:54.341370]  | [AP0CD0.F894.46E4] | [a8:db:03:08:4c:4a] | <apr1v0></apr1v0> | [D:W] | EAPOL_KEY.M1 : Desc  |
| [*04/06/202 | 0 10:11:54.374500]  | [AP0CD0.F894.46E4] | [a8:db:03:08:4c:4a] | <apr1v0></apr1v0> | [U:W] | EAPOL_KEY.M2 : Desc  |
| [*04/06/202 | 0 10:11:54.377237]  | [AP0CD0.F894.46E4] | [a8:db:03:08:4c:4a] | <apr1v0></apr1v0> | [D:W] | EAPOL_KEY.M3 : Desc  |
| [*04/06/202 | 0 10:11:54.390255]  | [AP0CD0.F894.46E4] | [a8:db:03:08:4c:4a] | <apr1v0></apr1v0> | [U:W] | EAPOL_KEY.M4 : Desc  |
| [*04/06/202 | 0 10:11:54.396855]  | [AP0CD0.F894.46E4] | [a8:db:03:08:4c:4a] | <apr1v0></apr1v0> | [U:W] | DOT11_ACTION : (.)   |
| [*04/06/202 | 0 10:11:54.416650]  | [AP0CD0.F894.46E4] | [a8:db:03:08:4c:4a] | <apr1v0></apr1v0> | [D:W] | DOT11_ACTION : (.)   |
| [*04/06/202 | 0 10:11:54.469089]  | [AP0CD0.F894.46E4] | [a8:db:03:08:4c:4a] | <apr1v0></apr1v0> | [U:W] | DOT11_ACTION : (.)   |
| [*04/06/202 | 0 10:11:54.469157]  | [AP0CD0.F894.46E4] | [a8:db:03:08:4c:4a] | <apr1v0></apr1v0> | [D:W] | DOT11_ACTION : (.)   |
| [*04/06/202 | 0 10:11:57.921877]  | [AP0CD0.F894.46E4] | [a8:db:03:08:4c:4a] | <apr1v0></apr1v0> | [U:W] | DOT11_ACTION : (.)   |
| [*04/06/202 | 0 10:11:57.921942]  | [AP0CD0.F894.46E4] | [a8:db:03:08:4c:4a] | <apr1v0></apr1v0> | [D:W] | DOT11_ACTION : (.)   |
| [*04/06/202 | 0 10:15:36.123119]  | [AP0CD0.F894.46E4] | [a8:db:03:08:4c:4a] | <apr1v0></apr1v0> | [D:W] | DOT11_DEAUTHENTICAT  |
| [*04/06/202 | 0 10:15:36.127731]  | [AP0CD0.F894.46E4] | [a8:db:03:08:4c:4a] | <apr1v0></apr1v0> | [D:W] | DOT11_DISASSOC : (.) |
| [*04/06/202 | 0 10:17:24.128751]  | [AP0CD0.F894.46E4] | [a8:db:03:08:4c:4a] | <apr0v0></apr0v0> | [U:W] | DOT11_AUTHENTICATION |
| [*04/06/202 | 0 10:17:24.128870]  | [AP0CD0.F894.46E4] | [a8:db:03:08:4c:4a] | <apr0v1></apr0v1> | [U:W] | DOT11_AUTHENTICATION |
| [*04/06/202 | 0 10:17:24.129303]  | [AP0CD0.F894.46E4] | [a8:db:03:08:4c:4a] | <apr0v0></apr0v0> | [D:W] | DOT11_AUTHENTICATION |
| [*04/06/202 | 0 10:17:24.133026]  | [AP0CD0.F894.46E4] | [a8:db:03:08:4c:4a] | <apr0v0></apr0v0> | [U:W] | DOT11_ASSOC_REQUEST  |
| [*04/06/202 | 0 10:17:24.136095]  | [AP0CD0.F894.46E4] | [a8:db:03:08:4c:4a] | <apr0v0></apr0v0> | [D:W] | DOT11_ASSOC_RESPONSE |
| [*04/06/202 | 0 10:17:24.138732]  | [AP0CD0.F894.46E4] | [a8:db:03:08:4c:4a] | <apr0v0></apr0v0> | [D:W] | EAPOL_KEY.M1 : Desc  |
| [*04/06/202 | 0 10:17:24.257295]  | [AP0CD0.F894.46E4] | [a8:db:03:08:4c:4a] | <apr0v0></apr0v0> | [U:W] | EAPOL_KEY.M2 : Desc  |
| [*04/06/202 | 0 10:17:24.258105]  | [AP0CD0.F894.46E4] | [a8:db:03:08:4c:4a] | <apr0v0></apr0v0> | [D:W] | EAPOL_KEY.M3 : Desc  |
| [*04/06/202 | 0 10:17:24.278937]  | [AP0CD0.F894.46E4] | [a8:db:03:08:4c:4a] | <apr0v0></apr0v0> | [U:W] | EAPOL_KEY.M4 : Desc  |
| [*04/06/202 | 0 10:17:24.287459]  | [AP0CD0.F894.46E4] | [a8:db:03:08:4c:4a] | <apr0v0></apr0v0> | [U:W] | DOT11_ACTION : (.)   |
| [*04/06/202 | 0 10:17:24.301344]  | [AP0CD0.F894.46E4] | [a8:db:03:08:4c:4a] | <apr0v0></apr0v0> | [D:W] | DOT11_ACTION : (.)   |
| [*04/06/202 | 0 10:17:24.327482]  | [AP0CD0.F894.46E4] | [a8:db:03:08:4c:4a] | <apr0v0></apr0v0> | [U:W] | DOT11_ACTION : (.)   |
| [*04/06/202 | 0 10:17:24.327517]  | [AP0CD0.F894.46E4] | [a8:db:03:08:4c:4a] | <apr0v0></apr0v0> | [D:W] | DOT11_ACTION : (.)   |
| [*04/06/202 | 0 10:17:24.430136]  | [AP0CD0.F894.46E4] | [a8:db:03:08:4c:4a] | <apr0v0></apr0v0> | [U:W] | DOT11_ACTION : (.)   |
| [*04/06/202 | 0 10:17:24.430202]  | [AP0CD0.F894.46E4] | [a8:db:03:08:4c:4a] | <apr0v0></apr0v0> | [D:W] | DOT11_ACTION : (.)   |
| [*04/06/202 | 0 10:19:08.075326]  | [AP0CD0.F894.46E4] | [a8:db:03:08:4c:4a] | <apr0v0></apr0v0> | [U:W] | DOT11_PROBE_REQUEST  |
| [*04/06/202 | 0 10:19:08.075392]  | [AP0CD0.F894.46E4] | [a8:db:03:08:4c:4a] | <apr0v0></apr0v0> | [D:W] | DOT11_PROBE_RESPONSE |
| [*04/06/202 | 0 10:19:08.075437]  | [AP0CD0.F894.46E4] | [a8:db:03:08:4c:4a] | <apr0v1></apr0v1> | [U:W] | DOT11_PROBE_REQUEST  |

#### Scarica i pacchetti in formato esadecimale

È possibile eseguire il dump dei pacchetti in formato esadecimale nella CLI:

configure ap client-trace output dump address add xx:xx:xx:xx:xx:xx configure ap client-trace output dump enable x -> Enter the packet dump length value

| <pre>UP70DB.90E1.3DEC5configure ap client-trace start<br/>farming: To recover MLC pushed config, meed CAPMAP restart or reload to re-apply the config from MLC<br/>UP70DB.90E1.3DEC5App € 13:20:53 kernel: [*04/06/2020 13:20:53.3D37] systemd[1]: Starting Lighttpd Watcher<br/>onfigure ap client-trace output dump address add al:d0:00:00:40:4a<br/>up70DB.90E1.3DEC5Apr € 13:29:02 kernel: [*04/06/2020 13:29:02.5997] MAC already exists: index 0<br/>configure ap client-trace output dump<br/>address Remote/Local dump ClientAddresses<br/>enable Trace output for local dump<br/>UP70DB.90E1.3DEC5Apr € iscret for a client-trace output dump enable<br/>(*0-5000) Enter the packet dump length value</pre> |            |
|----------------------------------------------------------------------------------------------------|------------|
| Cars                                                                                                    |            |
| LP70E .9EI. 1DECEconfigure ap client-trace output dump enable 100                                                                                                    |            |
| or 6 13:25:27 hernel: (*04/06/2020 13:25:27.4640) Time:464076us Dir:Rx Rate:m7.2-2 Rssi:-43 Ch:1 Fo:100 Dur:30 00:27:e3:36:4d:a0 a0:db:03:00:4c:4a 54:7c:65:b7:3f                                                                                                    | :42 Seg:   |
| pr € 13:29:27 kernel: [*04/06/2020 13:29:27.4645] 0000 00 00 00 00 00 00 00 00 00 00 00                                                                                                    |            |
| <pre>upr 6 13:25:27 kernel: [*04/06/2020 13:25:27.4645] 0010 00 00 00 00 00 00 00 11 00 00 00 0</pre>                                                                                                    |            |
| pr 6 13:29:37 kernel: [*04/06/2020 13:29:37.4649] 0020 00 00 13 80 15 b3 ff ff 00 00 00 ff ab cd 02 00                                                                                                    |            |
| pr = 13:25:27 kernel: (***/**22020 13:25:27.4645) 0040 00 01 20 00 00 00 00 00 00 00 00 00 00 00 00                                                                                                    |            |
| pr 6 13:25:27 kernel: [*04/06/2020 13:25:27.4645] 0050 00 00 00 00 3e 00 3e 00 00 5e 8b 2e b6 00 07 30                                                                                                    |            |
| pr 6 13:25:27 kernel: [*04/06/2020 13:25:27.4649] 0060 ed 00 01 30 00 00 27 e3 36 4d a0 a0 db 03 00 4c                                                                                                    |            |
| ppr 6 13:29:27 kernel: [*04/06/2020 13:29:27.4649] 0070 4a 54 7c 69 b7 3f 42 60 12 00 00 aa aa 03 00 00                                                                                                    |            |
| pr 4 13:29:27 kernel: [*04/06/2020 13:29:27.4650] 0000 00 00 00 00 00 00 00 00 00 00 00                                                                                                    |            |
| pr 6 12:2:27 kernel: (*04/06/2020 12:2:27.440)                                                                                                    |            |
| pr 6 13:29:27 kernel: [*04/06/2020 13:29:27.4740] Time:474003us Dir:Tx Rate:1 Rssi:=95 Ch:1 Fc:200 Dur:13a a0:db:03:00:4c:4a 00:27:e3:36:4d:a0 54:7c:69:b7:3f:42 S-                                                                                                    | eq: 6(6) 3 |
| pr 6 13:29:27 kernel: [*04/06/2020 13:29:27.4749] 0000 00 00 00 00 00 00 00 00 00 00 00                                                                                                    |            |
| pr 6 13:29:27 kernel: [*04/06/2020 13:29:27.4745] 0010 00 00 00 00 00 00 11 00 00 00 00 0                                                                                                    |            |
| pr 6 13:29:27 kernel: (*04/06/2020 13:29:27.4745) 0020 00 00 5 b5 b5 0f ff 00 00 a1 a1 00 50 00 50                                                                                                    |            |
| pr = 13:23:27 Rement : [104/04/2020 13:23:27.57.67] 0010 00 00 00 00 00 00 00 00 00 00 00 0                                                                                                    |            |
| upr 6 13:29:27 karnal: [*04/06/2020 13:29:27.4749] 0050 69 b7 3f 42 60 00 00 0a aa ao 03 00 00 00 06                                                                                                    |            |
| pr 6 13:29:27 kernel: [*04/06/2020 13:29:27.4749] 0060 00 01 08 00 06 04 00 02 54 7c 69 b7 3f 42 c0 a8                                                                                                    |            |
| pr 6 13:29:27 kernel: (*04/06/2020 13:29:27.4745) 0070 65 01 #8 db 03 08 4c 4m c0 #8 65 0d 00 00 00                                                                                                    |            |
| gpc € 13:29:27 kernel: [*04/06/2020 13:29:27.4749] 0000 00 00 00 00 00 00 00 00 00 00 00                                                                                                    |            |
| pr = 1::25:27 Kernel: (*04/06/2020 1::25:27.4780) 0000 00 00 00 00 00 00 00 00 00 00 00                                                                                                    |            |
| pr 6 13:31:03 kernel: (*04/06/2020 13:31:03.1000) Time:100019us Dir:Rx Rate:5 Rasi:=36 Ch:1 Fo:40 Dur:0 ff:ff:ff:ff:ff:ff:ff:ff:ff:ff:ff:ff:ff:                                                                                                    | 277 (631)  |
| pr 6 13:31:03 kernel: [*04/06/2020 13:31:03.1800] 0000 00 00 00 00 00 00 00 00 00 00 0                                                                                                    |            |
| φε € 13:31:03 kernel: [*04/06/2020 13:31:03.1800] 0010 00 00 00 00 00 11 00 00 00 00 00 0                                                                                                    |            |
| pr 6 13:31:03 kernel: [*04/06/2020 13:31:03.1000] 0020 00 00 13 00 15 b3 ff ff 00 00 dr c0 00 ad 00 ad                                                                                                    |            |
| pr 6 13:31:03 Remeal: [*04/06/2020 13:31:03.1000] 0030 00 00 46 00 21 16 00 02 62 75 00 01 14 00 40 00                                                                                                    |            |
| up 6 13:31:03 kernel: [*04/06/2020 13:31:03.1001] 0050 ff ff ff ff 70 27 00 00 01 04 02 04 0b 16 32 08                                                                                                    |            |
| pr 6 13:31:03 kernel: [*04/06/2020 13:31:03.1801] 0060 0c 12 18 24 30 48 60 6c 03 01 01 2d 1a 2d 00 1b                                                                                                    |            |
| pr 6 13:31:03 kernel: [*04/06/2020 13:31:03.1801] 0070 ff ff 00 00 00 00 00 00 00 00 00 00 00                                                                                                    |            |
| pr 6 13:31:03 kernel: [*04/06/2020 13:31:03.1001] 0080 00 00 00 00 00 00 7f 0a 00 00 48 00 00 40 00                                                                                                    |            |
| pr 6 13:31:03 kernel: (*04/06/2020 13:31:03,1803) 0090 40 00 21 ff                                                                                                    |            |
| 6 13:31:03 kennel: [-04/06/2020 13:31:03:2000] Time:200019us Dir:Tx Bate:1 Bati:-56 Ch:1 Fe:50 Dur:13a ab:(8):03:00:40:40 00:27:e3:36:44:a0 00:27:e3:36:44:a0 Se                                                                                                    | a:65e(14)  |
| pr 6 13:31:03 kernel: [+04/06/2020 13:31:03.2000] 0000 00 00 00 00 00 00 00 00 00 00                                                                                                    | 4          |
| pr 6 13:31:03 kernel: (*04/06/2020 13:31:03.2000) 0010 00 00 00 00 00 00 11 00 00 00 00 0                                                                                                    |            |
| pr 6 13:31:03 kernel: [*04/06/2020 13:31:03,2000] 0020 00 01 3 00 15 b3 ff ff 00 00 a1 a1 00 e2 00 e2                                                                                                    |            |
| pr 6 13:31:03 kernel: [*04/06/2020 13:31:03.2000] 0030 00 00 5e 0b 2f 16 00 02 25 6 02 01 00 00 50 00                                                                                                    |            |
| ppr 6 13:31:03 Kernes: (***/*********************************                                                                                                    |            |
| upr 6 13:31:03 kernel: [*04/06/2020 13:31:03.2001] 0060 11 11 00 0c 74 65 73 74 65 77 6c 63 77 6c 61 6e                                                                                                    |            |
| pr 6 13:31:03 kernel: [*04/06/2020 13:31:03.2001] 0070 01 08 82 84 8b 96 0c 12 18 24 03 01 01 07 06 49                                                                                                    |            |
| <pre>upr 6 13:31:03 kernel: [*04/06/2020 13:31:03.2001] 0080 4c 20 01 0d 12 20 01 00 2a 01 00 32 04 30 48 60</pre>                                                                                                    |            |
| ppr = 13:31:03 Kernel: ['04/06/2020 13:31:03.2001] 0050 60 30 14 01                                                                                                    |            |
| pr = 1.1.1.1.0 hereal [ 104/06/2020 13:1.03.2001] Time:300161us Dir:Tx Bate:1 Bati:-95 Ch:1 Fe:50 Dur:13a a5:05:03:05:4e:4a 00:37:43:14:4d:41 Ea                                                                                                    | *****      |
| gg 6 13:31:03 kernel: [*04/06/2020 13:31:03.2001] 0000 00 00 00 00 00 00 00 00 00 00 00                                                                                                    |            |
|                                                                                                    |            |

### Quindi, è possibile pulire la dump esadecimale e salvare in formato txt e importare in wireshark:

| Time:20010us Dir:Rx<br>0000 00 00 00 00 00 00<br>0010 00 00 00 13 88 15<br>0030 00 00 5e 8b 2f<br>0040 3a 01 00 27 e3<br>0050 e3 36 4d a0 10<br>0060 18 02 00 00 10<br>0070 6b                                                     | Rate:1 Rss:-37 Ch:1 F<br>00 00 00 00 00 00 00 00 00<br>00 00 11 00 00 00 00 00<br>b3 ff ff 00 00 db c8 0<br>1f 00 00 57 36 02 01 1<br>36 4d a0 a8 db 03 08 4<br>00 00 00 01 00 00 00 db 6                                                  | Pc:b0 Dur:13a 00:27:e3:36:4d:a0<br>08 00 45 00<br>00 00 00 00<br>00 29 00 29<br>13 00 b0 00<br>4c 4a 00 27<br>dd 09 00 10<br>5b 6b 6b 6b                                | a8:db:03:08:4c:4a 00:27:e3:36:4d:a0 Seq:1(1) Info:DOT11_AUT |
|----------------------------------------------------------------------------------------------------|----------------------------------------------------------------------------------------------------|----------------------------------------------------------------------------------------------------|-------------------------------------------------------------|
| Time:43054us Dir:Tx<br>0000 00 00 00 00 00 00<br>0010 00 00 00 00 00<br>0020 00 00 13 88 15<br>0030 00 00 5e 8b 2f<br>0040 3a 01 a8 db 03<br>0050 e3 36 4d a0 c0<br>0060 6b 6b 6b 6b 6b                                            | Rate:1 Rss1:-95 Ch:1 F<br>00 00 00 00 00 00 00 00 00<br>b3 ff ff 00 00 al al 0<br>1f 00 00 57 b2 02 01 0<br>08 4c 4a 00 27 e3 36 4<br>66 03 02 00 08 01 00 0<br>6b                                                                         | Fe:d0 Dur:13a a8:db:03:08:4c:4a<br>08 00 45 00<br>00 00 00 00<br>00 1e 00 1e<br>00 00 d0 00<br>4d a0 00 27<br>00 00 00 00                                               | 00:27:e3:36:4d:a0 00:27:e3:36:4d:a0 Seq:66c(1644) Info:DOT1 |
| Time:43155us Dir:Tx<br>0000 00 00 00 00 00 00<br>0010 00 00 00 00 00<br>0020 00 00 13 88 15<br>0030 00 00 5e 8b 2f<br>0040 3a 01 a8 db 03<br>0050 e3 36 4d a0 d0<br>0060 18 02 00 00 10<br>0070 6b                                 | Rate:1 Rss1:-95 Ch:1 F<br>00 00 00 00 00 00 00 00 00<br>b3 ff ff 00 00 al al 0<br>1f 00 00 5d 06 02 01 0<br>08 4c 4a 00 27 e3 36 4<br>66 00 00 02 00 00 00 db 6                                                                            | Fc:b0 Dur:13a a8:db:03:08:4c:4a<br>08 00 45 00<br>00 00 00 00<br>00 29 00 29<br>00 00 b0 00<br>4d a0 00 27<br>dd 09 00 10<br>5b 6b 6b 6b                                | 00:27:e3:36:4d:a0 00:27:e3:36:4d:a0 Seq:66d(1645) Info:DOT1 |
| Time:43261us Dir:Rx<br>0000 00 00 00 00 00 00<br>0010 00 00 13 88 15<br>0030 00 00 5e 8b 2f<br>0040 3a 01 00 27 e3<br>0050 e3 36 4d a0 20<br>0060 65 77 6c 63 77<br>0070 48 6c 32 04 0c<br>0080 30 14 01 00 00<br>0090 00 0f ac 04 | Rate:1 Rssi:-34 Ch:1 F<br>00 00 00 00 00 00 00 00 00<br>b3 ff ff 00 00 de cc 0<br>1f 00 00 8a al 02 01 1<br>36 4d a0 a8 db 03 08 4<br>00 31 15 0a 00 00 0c 7<br>6c 61 6e 01 08 82 84 8<br>12 18 60 21 02 05 13 2<br>0f ac 04 01 00 00 0f a | Pc:800 Dur:13a 00:27:e3:36:4d:a0<br>08 00 45 00<br>00 00 00 00<br>00 c4 00 c4<br>12 00 00 08<br>4c 4a 00 27<br>74 65 73 74<br>3b 96 24 30<br>24 02 01 0d<br>ac 04 01 00 | a8:db:03:08:4c:4a 00:27:e3:36:4d:a0 Seq:2(2) Info:DOT11_AS  |

| )pen<br>)pen Recent     | Ctrl+O              |                         | ■ Q Q Q II                                                          |            |
|-------------------------|---------------------|-------------------------|---------------------------------------------------------------------|------------|
| Aerge                   |                     |                         |                                                                     |            |
| nport from Hex Dump     | Child               |                         |                                                                     |            |
| iuse                    | CUIT                |                         | Wireshark - Import From Hex Dump ?                                  | ×          |
| ave                     | Ctrl+S              |                         | Import From                                                         | -          |
| ave As                  | Ctrl+Shift+S        | Data\Local\Temp         | File: C:/Users/tantunes/CISCO/11ax training/dump example.txt Browse |            |
| ile Set                 | •                   | 0100_SPA1SP 688         | Offsets:  Hexadecimal                                               | ן <b>נ</b> |
| xport Specified Packets |                     | 0\00-SRs\SR 688         |                                                                     |            |
| port Packet Dissections | •                   | O\11ax training\1       | ○ Octal                                                             |            |
| xport Packet Bytes      | Ctrl+Shift+X        | O\11ax training\1       | ○ None                                                              |            |
| xport PDUs to File      |                     | 0\11av training\1       | Timestamp format: (No format will be applied)                       | ŀ          |
| port TLS Session Keys   |                     | Data\Local\Temp         |                                                                     |            |
| xport Objects           | •                   | ploads) AP trace        |                                                                     |            |
|                         | Chill D             | 10110S-Impact A         | Encapsulation                                                       | - 1        |
| nnu.                    | Ctri+P              | - Olios-Images (A       | Encapsulation Type: Ethernet                                        |            |
| luit                    | Ctrl+Q              |                         | No dummy header                                                     |            |
| Ca                      | pture               | -                       | O Ethernet Ethertype (hex):                                         |            |
| usir                    | ng this filter: 📙 E | nter a capture filter . | O IPv4 Protocol (dec):                                              | -          |
|                         | Local Area Co       | nnection* 10            | O UDP Source port:                                                  |            |
|                         | Npcap Loopb         | ack Adapter             | O TOP Destination port:                                             |            |
|                         | Ethernet_yello      | wCable                  | O SCTP Tag:                                                         | -          |
|                         | Local Area Co       | nnection* 3             | O SCTP (Data) PPT:                                                  | ł          |
|                         | Ethernet 4          | 3                       | C ExpertPDU Payload                                                 |            |
|                         | Wi-Fi               |                         | C man a co college                                                  |            |
|                         | ThinkpadEthe        | rnetBlue                |                                                                     |            |
|                         | Local Area Co       | nnection" 11            | Maximum frame length:                                               |            |

Poiché l'output può essere molto grande e per tenere presente che l'output menziona solo il tipo di frame visualizzato e non i dettagli interni, può essere più efficiente reindirizzare l'acquisizione del pacchetto su un laptop che esegue un'applicazione di acquisizione (ad esempio wireshark).

Abilitare la funzione di acquisizione remota per inviare i pacchetti a un dispositivo esterno con wireshark:

```
config ap client-trace output remote enable
```

Il comando indica che l'access point inoltra ogni frame catturato dal filtro di traccia del client verso il notebook in modalità 192.168.68.68 e usa l'incapsulamento PEEKREMOTE (proprio come gli access point in modalità sniffer) sulla porta 5000.

Un limite è rappresentato dal fatto che il laptop di destinazione deve trovarsi nella stessa subnet dell'access point su cui si esegue questo comando. È possibile modificare il numero di porta in base a qualsiasi criterio di sicurezza in vigore nella rete.

Una volta ricevuti tutti i pacchetti sul laptop con Wireshark, è possibile fare clic con il pulsante destro del mouse sull'intestazione udp 5000 e scegliere **decodifica con nome** e scegliere PEEKREMOTE, come mostrato nella seguente figura:

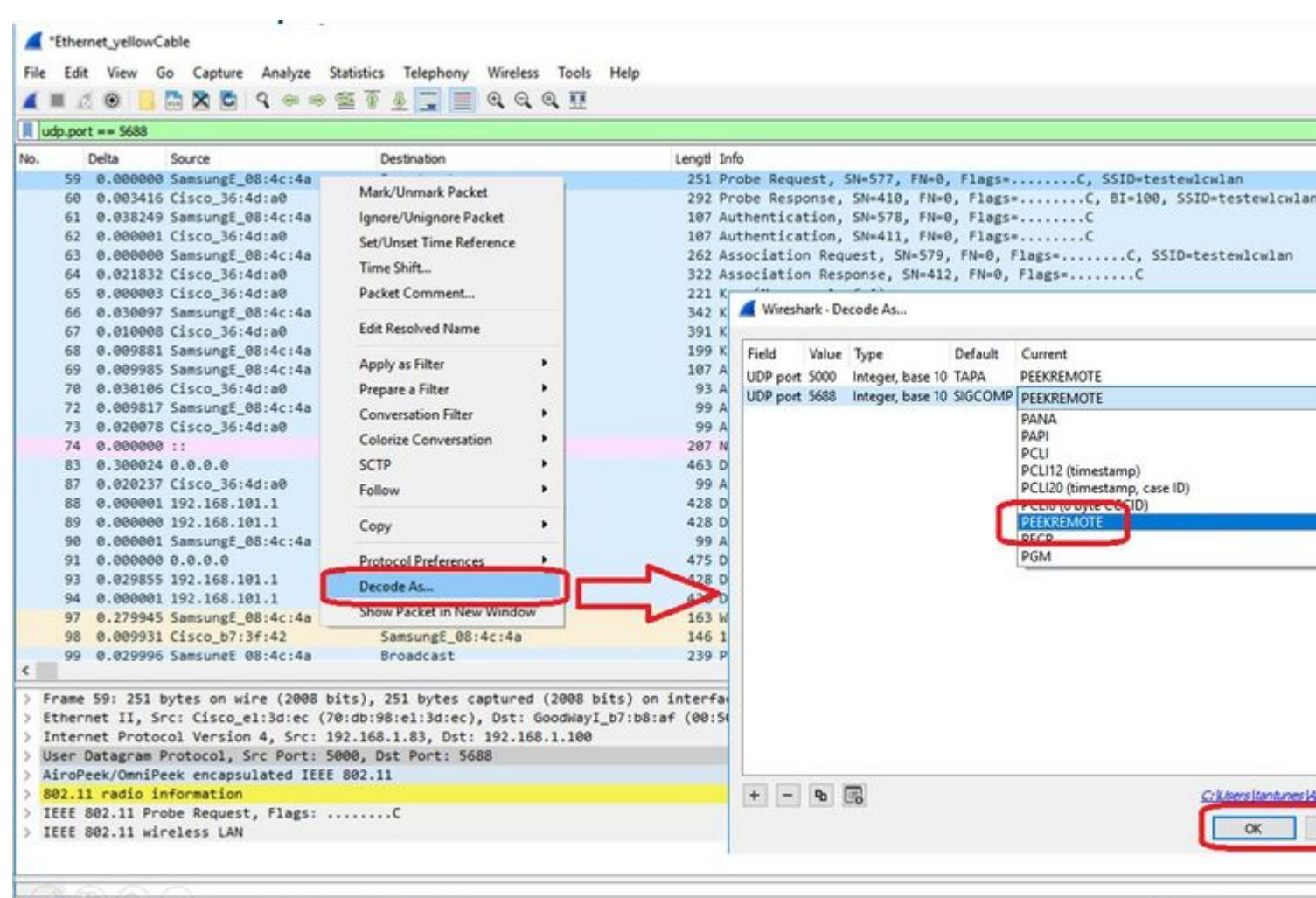

🔘 🍸 wreshark\_Ethernet\_yellowCable\_20200406150701\_a16344.pcapng

Packets: 299 · Displayed

Elenco di bug e miglioramenti relativi a questa funzione:

ID bug Cisco CSCvm09020 DNS non più visibile dalla traccia del client nella versione 8.8

<u>ID bug Cisco CSCvm09015</u> nella traccia client vengono visualizzati molti valori di ICMP\_other con numero di sequenza null

ID bug Cisco CSCvm02676 AP COS client-trace non acquisisce i pacchetti webauth

Cisco ID bug <u>CSCvm02613</u> L'output remoto di traccia client AP COS non funziona

Cisco ID bug CSCvm00855 Numeri SEQ di traccia client incoerenti

#### Controllo della traccia del client AP dal WLC 9800

È possibile configurare più access point in modo che eseguano una traccia del client radio e la attivino dal

Passaggio 1. Configurare un profilo di traccia AP che definisca il traffico da acquisire

config term
wireless profile ap trace

```
filter all no filter probe output console-log
```

Passaggio 2. Aggiungere il profilo di traccia AP a un profilo di join AP utilizzato dagli access point di destinazione.

```
ap profile < ap join profile name>
    trace
```

Accertarsi che il profilo di join sia applicato a un tag del sito utilizzato dai punti di accesso di destinazione

Passaggio 4 Avvio/arresto del trigger

ap trace client start ap

client all/

ap trace client stop ap

client all/

ap trace client start site

client all/

ap trace client stop site

client all/

Comandi di verifica:

show wireless profile ap trace summary
show wireless profile ap trace detailed PROF\_NAME detail
sh ap trace client summary
show ap trace unsupported-ap summary

### AP Catalyst 91xx in modalità sniffer

I nuovi Catalyst 9115, 9117, 9120 e 9130 possono essere configurati in modalità sniffer. La procedura è simile ai modelli AP precedenti.

| Q. Search Menu Items |   | Configuration * > Wi              | ireless* > Ac         | cess Poin | ts              |                        | Edit AP                 |                   |           |
|----------------------|---|-----------------------------------|-----------------------|-----------|-----------------|------------------------|-------------------------|-------------------|-----------|
| Deathered            |   |                                   |                       |           |                 |                        | General Interfaces      | High Availability | Inventory |
| Dashooard            |   | <ul> <li>All Access Po</li> </ul> | pints                 |           |                 |                        | General                 |                   | Versi     |
| Monitoring           | > | Number of AP(s): 4                |                       |           |                 |                        | AP Name*                | APC4F7.D54C.E77C  | Primar    |
|                      | > | AP Name v                         | AP Model ~            | Slots ~   | Admin<br>Status | Address                | Location*               | default location  | Predo     |
| O Administration     | > | AP70DB.98E1.3DEC                  | AIR-AP38021-<br>1-K9  | 2         | •               | 192.168.1.83           | Base Radio MAC          | c064.e422.1780    | Predo     |
| X Troubleshooting    |   | APOCD0.F894.46E4                  | C9117AXI-B            | 2         | 0               | 192.168.1.95           | Ethernet MAC            | c417 d54c e77c    | Next F    |
|                      |   | APb4de.318b.fee0                  | AIR-<br>CAP3702I-I-K9 | 2         | 0               | 192.168.1.79           | Admin Status            |                   | Boot \    |
|                      |   | APC4F7.054C.E77C                  | C9120AXI-B            | 2         | 0               | 192.168.1.82           | AD Marte                | Solfer            | IOS V     |
|                      |   | 4 4 1 ≽                           | 10 • items            | per page  |                 | Ar mode                |                         | Mini K            |           |
|                      |   |                                   |                       |           |                 |                        | Operation Status        | Registered        | 10.04     |
|                      |   | > 5 GHz Radios                    | 3                     |           |                 | Fabric Status          | Disabled                | IP Co             |           |
|                      |   | > 2 A GHz Dadi                    | 00                    |           |                 | LED State              |                         | CAPW              |           |
|                      |   | 2.4 GH2 Rau                       | 03                    |           |                 |                        | LED Brightness<br>Level | 8                 | • DHCP    |
|                      |   | > Dual-Band Ra                    | adios                 |           |                 | CleanAir <u>NSLKey</u> | Static                  |                   |           |
|                      |   | > Country                         |                       |           |                 |                        | Tags                    |                   | Time      |
|                      |   | LSC Provision                     | n                     |           |                 | Policy                 | FlexPolicy              | Up Tir            |           |
|                      |   |                                   | 21                    |           |                 |                        | Site                    | TiagoOfficeSite . |           |
|                      |   |                                   |                       |           |                 |                        |                         |                   |           |

| Q. Search Menu Items | Configuration * > V         | Vireless * > Ac      | cess Points             |                            | Edit Radios 2.4 GHz Band |               |         |  |  |
|----------------------|-----------------------------|----------------------|-------------------------|----------------------------|--------------------------|---------------|---------|--|--|
|                      |                             |                      |                         | Configure Detail           |                          |               |         |  |  |
| Dashboard            | V All Access P              | oints                |                         |                            | Admin Status             | ENABLED       | Assignm |  |  |
|                      | Number of AP(s): 4          |                      |                         | CleanAir Admin Status      |                          | Tx Power      |         |  |  |
| 🖏 Configuration      | AP Name                     | AP Model ~           | Admin<br>Slots v Status | n v IP v<br>Address        | Antenna Parameters       |               | Current |  |  |
|                      | AP70DB.98E1.3DEC            | AIR-AP3802I-<br>1-K9 | 2 📀                     | 192.168.1.83               | Antenna Type             | Intercal +    | Assignm |  |  |
| Y Troubleshooting    | AP0CD0 F894.46E4            | C9117AXI-B           | 2                       | 192,168,1.95               | Antenna A                |               |         |  |  |
|                      | APb4de.318b.fee0            | AIR-<br>CAP3702I-I-  | 2 📀                     | 192.168.1.79               | Antenna B                |               |         |  |  |
|                      | APC4F7.D54C.E77C            | K9<br>C9120AXI-B     | 2                       | 192.168.1.82               | Antenna C                |               |         |  |  |
|                      | 4 4 <b>1</b> F              | 10 y items           | per page                |                            | Antenna D                |               |         |  |  |
| n a dhaile b         |                             |                      |                         |                            | Anterina Gain            | 10            |         |  |  |
|                      | > 5 GHz Radio               | S                    |                         | Sniffer Channel Assignment |                          |               |         |  |  |
|                      | V 2.4 GHz Rad               | lios                 |                         |                            | Enable Sniffing          |               |         |  |  |
|                      | Number of AP(s): 4          |                      |                         |                            | Sniff Channel            | 6 •           | 1       |  |  |
| Kon (kai)            | AP Name                     | - Slot No            | - Base Radio MA         | C - Admin St               | Sniffer IP*              | 192.168.1.100 |         |  |  |
|                      | AP70DB.98E1.3DEC            | 0                    | 0027.e336.4da           | 0 0                        | 1010400-04047105.0c      | 1000000       |         |  |  |
|                      | AP0CD0.F894.46E4            | 0                    | 0cd0.f897.03e0          | • •                        | Sniffer IP Status        | Valid         |         |  |  |
|                      | A POL A ALL TRADE ALL TRADE | 0                    | b4de.31a4.e03           | 0 0                        |                          |               |         |  |  |
|                      | AP04de.3180.tee0            |                      | -0.5                    |                            |                          |               |         |  |  |

ThinkpadEthernetBlue

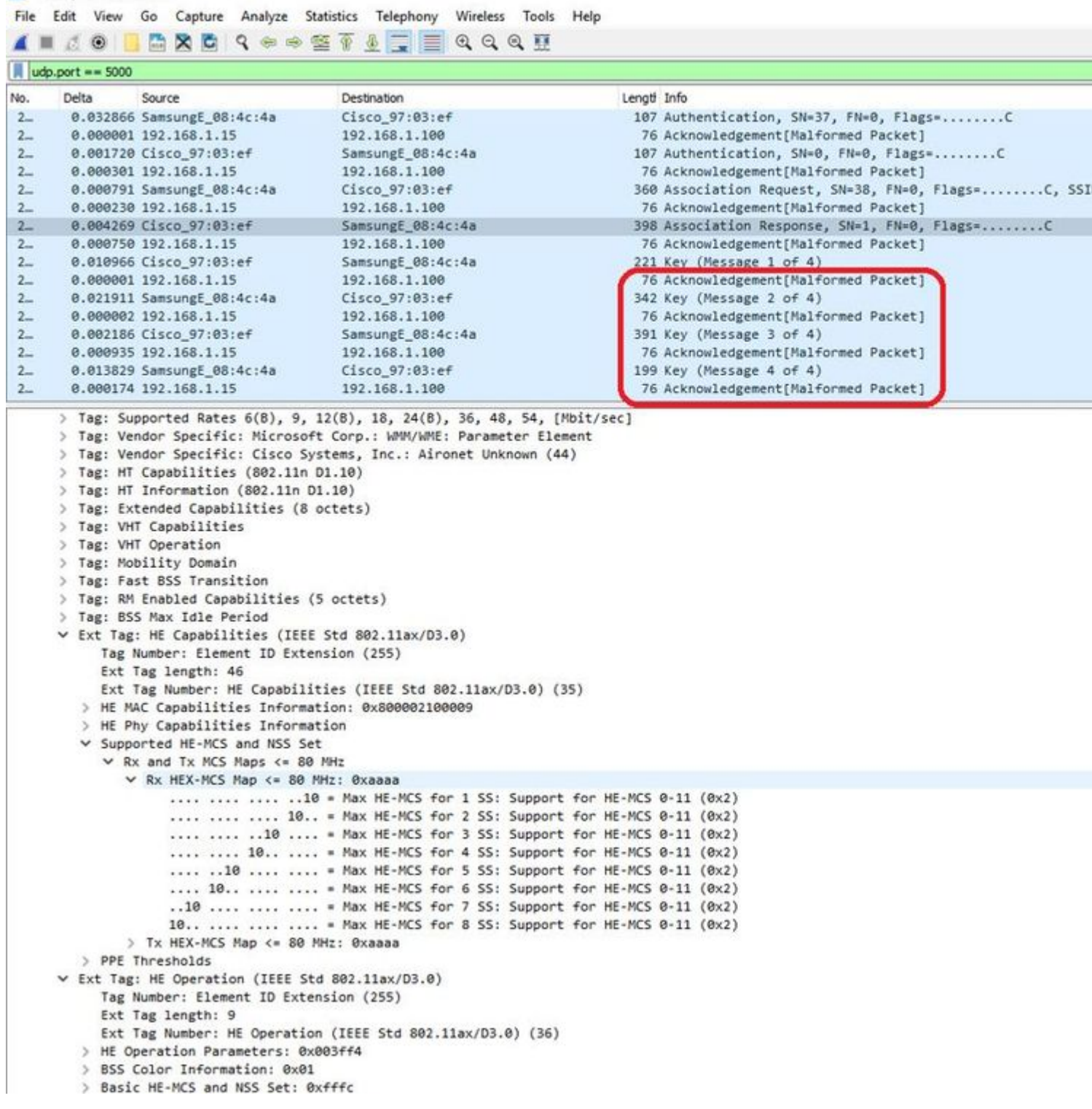

**Nota**: i frame di dati inviati alla velocità di trasmissione dati WIFI 6 vengono acquisiti ma, poiché peekremote non è aggiornato su Wireshark, vengono visualizzati come 802.11ax phy type al momento. La correzione è in Wireshark 3.2.4 dove Wireshark mostra la corretta frequenza di WiFi6.

**Nota**: in questo momento i Cisco AP non sono in grado di acquisire frame MU-OFDMA, ma possono acquisire i frame di trigger (inviati alla velocità di gestione dei dati) che annunciano una finestra MU-OFDMA. È già possibile dedurre che MU-OFDMA si verifica (o meno) e con quale client.

## Suggerimenti per la risoluzione dei problemi

### MTU percorso

Anche se il rilevamento della MTU del percorso trova la MTU ottimale per l'access point, è possibile ignorare manualmente queste impostazioni.

Sul protocollo WLC 8.10.130, il comando **config ap pmtu disable <ap/all>**imposta una MTU statica per uno o tutti gli access point anziché basarsi sul meccanismo di rilevamento dinamico.

### Per abilitare i debug all'avvio

È possibile eseguire il comando config boot debug capwap per abilitare i debug capwap, DTLS e DHCP all'avvio successivo, anche prima dell'avvio del sistema operativo e della visualizzazione del prompt.

Inoltre, si dispone di "config boot debug memory xxxx" per diversi debug della memoria.

Per verificare se i debug di avvio sono abilitati o meno, usare il comando "show boot" al successivo riavvio.

I parametri possono essere disabilitati aggiungendo la parola chiave disable al termine della procedura, ad esempio "config boot debug capwap disable".

### Meccanismo di risparmio energetico

Il risparmio energia di un determinato client può essere risolto eseguendo

#### debug client trace <indirizzo mac>

### **QoS client**

Per verificare che i tag QoS siano applicati, è possibile eseguire "debug capwap client qos".

Visualizza il valore UP dei pacchetti per i client wireless.

Non è mac filtrabile a partire dalla versione 8.8 (richiesta di miglioramento bug Cisco IDCSCvm08899).

labAP#debug capwap client qos

```
[*08/20/2018 09:43:36.3171] chatter: set_qos_up :: SetQosPriority: bridged packet dst: 00:AE:FA:78:36:89
[*08/20/2018 09:43:45.0051] chatter: set_qos_up :: SetQosPriority: bridged packet dst: 00:AE:FA:78:36:89
[*08/20/2018 09:43:45.5463] chatter: set_qos_up :: SetQosPriority: bridged packet dst: 00:AE:FA:78:36:89
[*08/20/2018 09:43:46.5687] chatter: set_qos_up :: SetQosPriority: bridged packet dst: AC:81:12:C7:CD:39
[*08/20/2018 09:43:47.0982] chatter: set_qos_up :: SetQosPriority: bridged packet dst: AC:81:12:C7:CD:39
```

È inoltre possibile verificare la tabella Qos-UP-DSCP sull'access point così come la quantità totale di pacchetti contrassegnati, modellati e scartati da Qos:

LabAP#show dot11 qos Qos Policy Maps (UPSTREAM)

```
no policymap
Qos Stats (UPSTREAM)
total packets:
                 0
dropped packets: 0
marked packets:
                 0
shaped packets: 0
policed packets: 0
copied packets: 0
DSCP TO DOT1P (UPSTREAM)
Default dscp2dot1p Table Value:
[0]->0 [1]->2 [2]->10 [3]->18 [4]->26 [5]->34 [6]->46 [7]->48
Active dscp2dot1p Table Value:
[0]->0 [1]->2 [2]->10 [3]->18 [4]->26 [5]->34 [6]->46 [7]->48
Qos Policy Maps (DOWNSTREAM)
no policymap
Qos Stats (DOWNSTREAM)
total packets:
                 0
dropped packets: 0
marked packets:
                 0
shaped packets:
                 0
policed packets: 0
copied packets: 0
DSCP TO DOT1P (DOWNSTREAM)
Default dscp2dot1p Table Value:
[0]->0 [1]->-1 [2]->1 [3]->-1 [4]->1 [5]->-1 [6]->1 [7]->-1
[8]->-1 [9]->-1 [10]->2 [11]->-1 [12]->2 [13]->-1 [14]->2 [15]->-1
[16]->-1 [17]->-1 [18]->3 [19]->-1 [20]->3 [21]->-1 [22]->3 [23]->-1
[24]->-1 [25]->-1 [26]->4 [27]->-1 [28]->-1 [29]->-1 [30]->-1 [31]->-1
[32]->-1 [33]->-1 [34]->5 [35]->-1 [36]->-1 [37]->-1 [38]->-1 [39]->-1
[40]->-1 [41]->-1 [42]->-1 [43]->-1 [44]->-1 [45]->-1 [46]->6 [47]->-1
[48]->7 [49]->-1 [50]->-1 [51]->-1 [52]->-1 [53]->-1 [54]->-1 [55]->-1
[56]->7 [57]->-1 [58]->-1 [59]->-1 [60]->-1 [61]->-1 [62]->-1 [63]->-1
Active dscp2dot1p Table Value:
[0]->0 [1]->-1 [2]->1 [3]->-1 [4]->1 [5]->-1 [6]->1 [7]->-1
[8]->-1 [9]->-1 [10]->2 [11]->-1 [12]->2 [13]->-1 [14]->2 [15]->-1
[16]->-1 [17]->-1 [18]->3 [19]->-1 [20]->3 [21]->-1 [22]->3 [23]->-1
[24]->-1 [25]->-1 [26]->4 [27]->-1 [28]->-1 [29]->-1 [30]->-1 [31]->-1
[32]->-1 [33]->-1 [34]->5 [35]->-1 [36]->-1 [37]->-1 [38]->-1 [39]->-1
[40]->-1 [41]->-1 [42]->-1 [43]->-1 [44]->-1 [45]->-1 [46]->6 [47]->-1
[48]->7 [49]->-1 [50]->-1 [51]->-1 [52]->-1 [53]->-1 [54]->-1 [55]->-1
[56]->7 [57]->-1 [58]->-1 [59]->-1 [60]->-1 [61]->-1 [62]->-1 [63]->-1
LabAP#
```

Quando i criteri Qos sono definiti sul WLC e scaricati sull'access point Flexconnect, è possibile verificarli con:

```
AP780C-F085-49E6#show policy-map
2 policymaps
Policy Map BWLimitAAAClients type:qos client:default
Class BWLimitAAAClients_AVC_UI_CLASS
```

```
Class BWLimitAAAClients_ADV_UI_CLASS
      set dscp af41 (34)
   Class class-default
      police rate 5000000 bps (625000Bytes/s)
        conform-action
        exceed-action
Policy Map platinum-up
                                type:qos client:default
   Class cm-dscp-set1-for-up-4
      set dscp af41 (34)
   Class cm-dscp-set2-for-up-4
      set dscp af41 (34)
   Class cm-dscp-for-up-5
      set dscp af41 (34)
   Class cm-dscp-for-up-6
      set dscp ef (46)
   Class cm-dscp-for-up-7
     set dscp ef (46)
   Class class-default
      no actions
```

drop

In caso di limitazione delle velocità Qos:

```
AP780C-F085-49E6#show rate-limit client
Config:
            mac vap rt_rate_out rt_rate_in rt_burst_out rt_burst_in nrt_rate_out nrt_rate_in nrt_burst
A8:DB:03:6F:7A:46 2
                                       0
                                                              0
                             0
                                                  0
                                                                          0
                                                                                     0
Statistics:
                up down
          name
       Unshaped
                 0
                        0
                 0
 Client RT pass
                        0
Client NRT pass
                  0
                        0
Client RT drops
                  0
                        0
Client NRT drops
                0 38621
             9 54922 0
```

### Scansione off-channel

Il debug della scansione off-channel dell'access point può essere utile quando si risolvono problemi di

rilevamento rogue (per verificare se e quando l'access point passa su un canale specifico da analizzare), ma può anche essere utile nella risoluzione di problemi video dove un flusso in tempo reale sensibile ottiene interruzioni costanti se la funzione "off channel scan defer" non viene utilizzata.

debug rrm off-channel defer debug rrm off-channel dbg (starting 17.8.1) debug rrm off-channel schedule debug rrm off-channel voice (starting 17.8.1) debug rrm schedule (starting 17.8.1, debug NDP packet tx) show trace dot\_11 channel enable [\*06/11/2020 09:45:38.9530] wcp/rrm\_userspace\_0/rrm\_schedule :: RRMSchedule process\_int\_duration\_timer\_1 [\*06/11/2020 09:45:39.0550] noise measurement channel 5 noise 89 [\*06/11/2020 09:45:43.5490] wcp/rrm\_userspace\_1/rrm\_schedule :: RRMSchedule process\_int\_duration\_timer\_1 [\*06/11/2020 09:45:43.5490] mcp/rrm\_userspace\_1/rrm\_schedule :: RRMSchedule process\_int\_duration\_timer\_1

#### Connettività client

È possibile elencare i client che sono stati deautenticati dal punto di accesso con il timestamp dell'ultimo evento:

| Lab/ | \P#sh | NOM | dot11  | cli | ients | deauth            |     |             |
|------|-------|-----|--------|-----|-------|-------------------|-----|-------------|
|      |       |     | ti     | mes | stamp | mac               | vap | reason_code |
| Mon  | Aug   | 20  | 09:50: | 59  | 2018  | AC:BC:32:A4:2C:D3 | 9   | 4           |
| Mon  | Aug   | 20  | 09:52: | 14  | 2018  | 00:AE:FA:78:36:89 | 9   | 4           |
| Mon  | Aug   | 20  | 10:31: | 54  | 2018  | 00:AE:FA:78:36:89 | 9   | 4           |

Nell'output precedente, il codice motivo è il codice motivo di deautenticazione, come descritto in questo collegamento:

https://community.cisco.com:443/t5/wireless-mobility-knowledge-base/802-11-association-status-802-11-deauth-reason-codes/ta-p/3148055

Il vap si riferisce all'identificatore della WLAN all'interno dell'access point (che è diverso dall'ID WLAN sul WLC !!!).

Potete metterlo in relazione incrociata con altri output dettagliati successivamente, che menziona sempre il vap dei client associati.

È possibile visualizzare l'elenco degli ID VAP con "show controller Dot11Radio 0/1 wlan".

Quando i client sono ancora associati, è possibile ottenere dettagli sulla loro connessione con:

LabAP#show dot11 clients Total dot11 clients: 1 Client MAC Slot ID WLAN ID AID WLAN Name RSSI Maxrate WGB 00:AE:FA:78:36:89 1 10 1 TestSSID -25 MCS82SS No Per ulteriori dettagli sulla voce relativa al cliente, consultare:

LabAP#show client summ Radio Driver client Summary: \_\_\_\_\_ wifi0 [\*08/20/2018 11:54:59.5340] [\*08/20/2018 11:54:59.5340] Total STA List Count 0 [\*08/20/2018 11:54:59.5340] | NO| MAC|STATE| [\*08/20/2018 11:54:59.5340] -----wifi1 [\*08/20/2018 11:54:59.5357] [\*08/20/2018 11:54:59.5357] Total STA List Count 1 [\*08/20/2018 11:54:59.5357] | NO| MAC|STATE| [\*08/20/2018 11:54:59.5357] ------[\*08/20/2018 11:54:59.5357] | 1| 0:ffffffae:ffffffa:78:36:ffffff89] 8| Radio Driver Client AID List: \_\_\_\_\_ wifi0 [\*08/20/2018 11:54:59.5415] [\*08/20/2018 11:54:59.5415] Total STA-ID List Count 0 [\*08/20/2018 11:54:59.5415] | NO| MAC|STA-ID| [\*08/20/2018 11:54:59.5415] ----wifi1 [\*08/20/2018 11:54:59.5431] [\*08/20/2018 11:54:59.5431] Total STA-ID List Count 1 [\*08/20/2018 11:54:59.5431] | NO| MAC|STA-ID| [\*08/20/2018 11:54:59.5432] -----[\*08/20/2018 11:54:59.5432] | 1| 0:ffffffae:ffffffa:78:36:ffffff89| 6| WCP client Summary: \_\_\_\_\_ mac radio vap aid state encr Maxrate is\_wgb\_wired wgb\_mac\_addr 00:AE:FA:78:36:89 1 9 1 FWD AES\_CCM128 MCS82SS false 00:00:00:00:00:00:00 NSS client Summary: \_\_\_\_\_ Current Count: 3 MAC | OPAQUE | PRI POL | VLAN | BR | TN | QCF | BSS | RADID | MYMAC | 

 |F8:0B:CB:E4:7F:41|00000000|
 3|
 0|
 1|
 1|
 0|
 2|
 3|
 1|

 |F8:0B:CB:E4:7F:40|00000000|
 3|
 0|
 1|
 1|
 0|
 2|
 3|
 1|

 |F8:0B:CB:E4:7F:40|00000000|
 3|
 0|
 1|
 1|
 0|
 2|
 3|
 1|

 |00:AE:FA:78:36:89|00000003|
 1|
 0|
 1|
 1|
 0|
 9|
 1|
 0|

 Datapath IPv4 client Summary: \_\_\_\_\_ id vap port node tunnel mac seen\_ip hashed\_ip sniff\_ad 00:AE:FA:78:36:89 9 apr1v9 192.0.2.13 - 00:AE:FA:78:36:89 192.168.68.209 10.228.153.45 5.990000 Datapath IPv6 client Summary: \_\_\_\_\_ seen\_ip6 age scope client mac port 1 00:AE:FA:78:36:89 fe80::2ae:faff:fe78:3689 61 link-local apr1v9 Wired client Summary: \_\_\_\_\_ mac port state local\_client detect\_ago associated\_ago tx\_pkts tx\_bytes rx\_pkts rx\_bytes

È possibile forzare la disconnessione di un client specifico con:

test dot11 client deauthenticate

I contatori del traffico possono essere ottenuti per client con:

```
LabAP#show client statistics wireless 00:AE:FA:78:36:89
Client MAC address: 00:AE:FA:78:36:89
Tx Packets
                           : 621
Tx Management Packets
                           : 6
Tx Control Packets
                          : 153
Tx Data Packets
Tx Data Bytes
                          : 462
                          : 145899
Tx Unicast Data Packets : 600
                           : 2910
Rx Packets
                           : 13
Rx Management Packets
                          : 943
Rx Control Packets
Rx Data Packets
                          : 1954
Rx Data Bytes
                          : 145699
LabAP#
```

A livello di radio, molte informazioni possono essere ottenute in "*show controllers*". Quando si aggiunge l'indirizzo MAC del client, vengono visualizzate le velocità dati supportate, le velocità dati correnti, le funzionalità PHY, nonché la quantità di tentativi e errori di testo:

```
<#root>
LabAP#show controllers dot11Radio 0 client 00:AE:FA:78:36:89
            mac radio vap aid state encr Maxrate is_wqb_wired
                                                                      wgb_mac_addr
00:AE:FA:78:36:89 0 9 1 FWD AES_CCM128
                                                M15 false 00:00:00:00:00:00
Configured rates for client 00:AE:FA:78:36:89
Legacy Rates(Mbps): 11
HT Rates(MCS): M0 M1 M2 M3 M4 M5 M6 M7 M8 M9 M10 M11 M12 M13 M14 M15
VHT Rates: 1SS:M0-7 2SS:M0-7
                              40MHz:no
                                       80MHz:no
                                                       80+80MHz:no
HT:ves
          VHT:yes
                    HE:no
                                                                      160MHz:no
          MFP:no
11w:no
                    11h:no
                              encrypt_polocy: 4
                   qos_capable:yes WME(11e):no WMM_MIXED_MODE:no
_wmm_enabled:yes
short_preamble:yes
                   short_slot_time:no short_hdr:yes
                                                           SM_dyn:yes
short_GI_20M:yes
                   short_GI_40M:no short_GI_80M:yes
                                                                                   AMSDU_long:no
                                                          LDPC:yes
                                                                      AMSDU:yes
su_mimo_capable:yes
                     mu_mimo_capable:no is_wgb_wired:no
                                                              is_wgb:no
Additional info for client 00:AE:FA:78:36:89
RSSI: -90
PS : Legacy (Sleeping)
Tx Rate: 0 Kbps
Rx Rate: 117000 Kbps
VHT_TXMAP: 0
CCX Ver: 4
Statistics for client 00:AE:FA:78:36:89
```

#### TxFail

| TxDcrd                                 | TxCu             | mRetr                        | ies RxI                       | Data F           | RxMgmt  | RxByt  | es RxE | rr Txl | ٦t    | RxRt  | idle | _counte | r stats_ | _ago exp | iration |      |
|----------------------------------------|------------------|------------------------------|-------------------------------|------------------|---------|--------|--------|--------|-------|-------|------|---------|----------|----------|---------|------|
| 00:AE:F/                               | A:78:            | 36:89                        | apr0v9                        | Ð                | 8       | 1      | 6      | 1038   |       | 1     | 0    | 1       | 0        | 31       | 1       | 1599 |
| Per TID                                | pack             | et sta                       | atisti                        | cs foi           | c clier | t 00:  | AE:FA: | 78:36  | :89   |       |      |         |          |          |         |      |
| Priority                               | ,'Rx∣            | Pkts <sup>.</sup>            | Tx Pkts                       | s Rx(]           | last 5  | s) Tx  | (last  | 5 s)   | QID   | Tx Di | rops | Tx Cur  | Qlimit   |          |         |      |
| í                                      | ,<br>)           | 899                          | 460                           | )<br>)           |         | 1      | ·      | 1      | 144   |       | 6    | 0       | 1024     |          |         |      |
|                                        | 1                | 0                            | (                             | 0                |         | 0      |        | 0      | 145   |       | 0    | 0       | 1024     |          |         |      |
|                                        | 2                | 0                            | (                             | 0                |         | 0      |        | 0      | 146   |       | 0    | 0       | 1024     |          |         |      |
|                                        | 3                | 59                           | (                             | 0                |         | 0      |        | 0      | 147   |       | 0    | 0       | 1024     |          |         |      |
| 4                                      | 4                | 0                            | (                             | 0                |         | 0      |        | 0      | 148   |       | 0    | 0       | 1024     |          |         |      |
| l                                      | 5                | 0                            | (                             | 0                |         | 0      |        | 0      | 149   |       | 0    | 0       | 1024     |          |         |      |
| 6                                      | 5                | 0                            | (                             | 0                |         | 0      |        | 0      | 150   |       | 0    | 0       | 1024     |          |         |      |
| -                                      | 7                | 0                            | (                             | 0                |         | 0      |        | 0      | 151   |       | 0    | 0       | 1024     |          |         |      |
| Legacy H<br>(Mbps<br>11 Mbps<br>6 Mbps | Rate :<br>:<br>: | Stati:<br>Rx, T:<br>2,<br>0, | stics:<br>x, Tx-I<br>0,<br>9, | Retrie<br>0<br>0 | es)     |        |        |        |       |       |      |         |          |          |         |      |
| HT/VHT I                               | Rate             | Stati                        | stics:                        |                  |         |        |        |        |       |       |      |         |          |          |         |      |
| (Rate/S                                | S/Wid            | th :                         | Rx, I                         | Rx-Amp           | odu, Tx | , Tx-/ | Ampdu, | Tx-Re  | etrie | es)   |      |         |          |          |         |      |
|                                        | 0/1/2            | 20 :                         | 4,                            | 4,               | 0,      | 0,     | 0      |        |       |       |      |         |          |          |         |      |
|                                        | 6/2/2            | 20 :                         | 4,                            | 4,               | 0,      | 0,     | 0      |        |       |       |      |         |          |          |         |      |
|                                        | 7/2/             | 20 :                         | 5,                            | 5,               | 0,      | 0,     | 0      |        |       |       |      |         |          |          |         |      |
| webauth<br>false                       | done             | :                            |                               |                  |         |        |        |        |       |       |      |         |          |          |         |      |

Per tenere costantemente traccia di una velocità dati client e/o di un valore RSSI, è possibile eseguire "**debug dot11 client rate address <mac>** " e questa operazione registra queste informazioni ogni secondo:

| LabAP#debug  | dot11 client ra <sup>.</sup> | te address 00:AE:FA: | 78:36:89 |         |         |         |      |          |
|--------------|------------------------------|----------------------|----------|---------|---------|---------|------|----------|
| [*08/20/2018 | 14:17:28.0928]               | MAC                  | Tx-Pkts  | Rx-Pkts | Tx-Rate | Rx-Rate | RSSI | SNR Tx-R |
| [*08/20/2018 | 14:17:28.0928]               | 00:AE:FA:78:36:89    | 0        | 0       | 12      | a8.2-2s | -45  | 53       |
| [*08/20/2018 | 14:17:29.0931]               | 00:AE:FA:78:36:89    | 7        | 18      | 12      | a8.2-2s | -45  | 53       |
| [*08/20/2018 | 14:17:30.0934]               | 00:AE:FA:78:36:89    | 3        | 18      | 12      | a8.2-2s | -45  | 53       |
| [*08/20/2018 | 14:17:31.0937]               | 00:AE:FA:78:36:89    | 2        | 20      | 12      | a8.2-2s | -45  | 53       |
| [*08/20/2018 | 14:17:32.0939]               | 00:AE:FA:78:36:89    | 2        | 20      | 12      | a8.2-2s | -45  | 53       |
| [*08/20/2018 | 14:17:33.0942]               | 00:AE:FA:78:36:89    | 2        | 21      | 12      | a8.2-2s | -46  | 52       |
| [*08/20/2018 | 14:17:34.0988]               | 00:AE:FA:78:36:89    | 1        | 4       | 12      | a8.2-2s | -46  | 52       |
| [*08/20/2018 | 14:17:35.0990]               | 00:AE:FA:78:36:89    | 9        | 23      | 12      | a8.2-2s | -46  | 52       |
| [*08/20/2018 | 14:17:36.0993]               | 00:AE:FA:78:36:89    | 3        | 7       | 12      | a8.2-2s | -46  | 52       |
| [*08/20/2018 | 14:17:37.0996]               | 00:AE:FA:78:36:89    | 2        | 6       | 12      | a8.2-2s | -46  | 52       |
| [*08/20/2018 | 14:17:38.0999]               | 00:AE:FA:78:36:89    | 2        | 14      | 12      | a8.2-2s | -46  | 52       |
| [*08/20/2018 | 14:17:39.1002]               | 00:AE:FA:78:36:89    | 2        | 10      | 12      | a8.2-2s | -46  | 52       |
| [*08/20/2018 | 14:17:40.1004]               | 00:AE:FA:78:36:89    | 1        | 6       | 12      | a8.2-2s | -46  | 52       |
| [*08/20/2018 | 14:17:41.1007]               | 00:AE:FA:78:36:89    | 9        | 20      | 12      | a8.2-2s | -46  | 52       |
| [*08/20/2018 | 14:17:42.1010]               | 00:AE:FA:78:36:89    | 0        | 0       | 12      | a8.2-2s | -46  | 52       |
| [*08/20/2018 | 14:17:43.1013]               | 00:AE:FA:78:36:89    | 2        | 8       | 12      | a8.2-2s | -46  | 52       |
| [*08/20/2018 | 14:17:44.1015]               | 00:AE:FA:78:36:89    | 0        | 0       | 12      | a8.2-2s | -46  | 52       |
| [*08/20/2018 | 14:17:45.1018]               | 00:AE:FA:78:36:89    | 0        | 0       | 12      | a8.2-2s | -46  | 52       |
| [*08/20/2018 | 14:17:46.1021]               | 00:AE:FA:78:36:89    | 0        | 0       | 12      | a8.2-2s | -46  | 52       |
| [*08/20/2018 | 14:17:47.1024]               | 00:AE:FA:78:36:89    | 0        | 0       | 12      | a8.2-2s | -46  | 52       |
| [*08/20/2018 | 14:17:48.1026]               | 00:AE:FA:78:36:89    | 7        | 15      | 12      | a8.2-2s | -46  | 52       |
| [*08/20/2018 | 14:17:49.1029]               | 00:AE:FA:78:36:89    | 0        | 6       | 12      | a8.2-2s | -46  | 52       |
|              |                              |                      |          |         |         |         |      |          |

| <pre>r*08/20/2018</pre> | 14.17.50 10321 | 00·AF·FA·78·36·89 | 0  | 0  | 12 | a8 2-2s | -46 | 52 |
|-------------------------|----------------|-------------------|----|----|----|---------|-----|----|
| [ 00/20/2010            | 14.17.50.1052] | 00.AL.IA.70.30.03 | U  | U  | 12 | 40.2-23 | -40 | 52 |
| [*08/20/2018            | 14:17:51.1035] | 00:AE:FA:78:36:89 | 1  | 7  | 12 | a8.2-2s | -46 | 52 |
| [*08/20/2018            | 14:17:52.1037] | 00:AE:FA:78:36:89 | 0  | 17 | 12 | a8.2-2s | -46 | 52 |
| [*08/20/2018            | 14:17:53.1040] | 00:AE:FA:78:36:89 | 1  | 19 | 12 | a8.2-2s | -46 | 52 |
| [*08/20/2018            | 14:17:54.1043] | 00:AE:FA:78:36:89 | 2  | 17 | 12 | a8.2-2s | -46 | 52 |
| [*08/20/2018            | 14:17:55.1046] | 00:AE:FA:78:36:89 | 2  | 22 | 12 | a8.2-2s | -45 | 53 |
| [*08/20/2018            | 14:17:56.1048] | 00:AE:FA:78:36:89 | 1  | 18 | 12 | a8.2-2s | -45 | 53 |
| [*08/20/2018            | 14:17:57.1053] | 00:AE:FA:78:36:89 | 2  | 18 | 12 | a8.2-2s | -45 | 53 |
| [*08/20/2018            | 14:17:58.1055] | 00:AE:FA:78:36:89 | 12 | 37 | 12 | a8.2-2s | -45 | 53 |
|                         |                |                   |    |    |    |         |     |    |

In questo output, i contatori dei pacchetti Tx e Rx sono pacchetti trasmessi nel secondo intervallo dall'ultima stampa, lo stesso per i tentativi Tx. Tuttavia RSSI, SNR e data rate sono i valori dell'ultimo pacchetto dell'intervallo (e non una media per tutti i pacchetti dell'intervallo).

#### Scenari di Flexconnect

È possibile verificare gli ACL attualmente applicati a un client in uno scenario di pre-autenticazione (ad esempio, CWA) o post-autenticazione:

```
AP#show client access-lists pre-auth all f48c.507a.b9ad
Pre-Auth URL ACLs for Client: F4:8C:50:7A:B9:AD
IPv4 ACL: IPv6 ACL:
ACTION URL-LIST
Resolved IPs for Client: F4:8C:50:7A:B9:AD
HIT-COUNT URL ACTION IP-LIST
REDIRECT
rule 0: allow true and ip proto 17 and src port 53
rule 1: allow true and ip proto 17 and dst port 53
rule 2: allow true and src 10.48.39.161mask 255.255.255.255
rule 3: allow true and dst 10.48.39.161mask 255.255.255.255
rule 4: deny true
No IPv6 ACL found
AP#show client access-lists post-auth all f48c.507a.b9ad
Post-Auth URL ACLs for Client: F4:8C:50:7A:B9:AD
IPv4 ACL: IPv6 ACL:
ACTION URL-LIST
Resolved IPs for Client: F4:8C:50:7A:B9:AD
HIT-COUNT URL ACTION IP-LIST
post-auth
rule 0: deny true and dst 192.0.0.0mask 255.0.0.0
rule 1: deny true and src 192.0.0.0mask 255.0.0.0
rule 2: allow true
No IPv6 ACL found
```

#### File system AP

I punti di accesso COS non consentono di elencare tutto il contenuto del file system come nelle piattaforme unix.

Il comando "*show filesystems*" fornisce un dettaglio dell'utilizzo e della distribuzione dello spazio nella partizione corrente:

| 2802#show filesystems |       |        |           |      |            |
|-----------------------|-------|--------|-----------|------|------------|
| Filesystem            | Size  | Used   | Available | Use% | Mounted on |
| /dev/ubivol/storage   | 57.5M | 364.0K | 54.1M     | 1%   | /storage   |
| 2802#                 |       |        |           |      |            |

Il comando "*show flash*" elenca i file principali sul flash AP. È inoltre possibile aggiungere la parola chiave syslog o core per elencare tali cartelle specifiche.

| ap_2802#show<br>Directory of | flash<br>/storage/ |       |          |       |    |        |                                     |
|------------------------------|--------------------|-------|----------|-------|----|--------|-------------------------------------|
| total 84                     |                    |       |          |       |    |        |                                     |
| -rw-rr                       | 1 root             | root  | 0        | May 1 | 21 | 2018   | 1111                                |
| -rw-rr                       | 1 root             | root  | 6        | Apr   | 15 | 11:09  | BOOT_COUNT                          |
| -rw-rr                       | 1 root             | root  | 6        | Apr   | 15 | 11:09  | BOOT_COUNT.reserve                  |
| -rw-rr                       | 1 root             | root  | 29       | Apr   | 15 | 11:09  | RELOADED_AT_UTC                     |
| drwxr-xr-x                   | 2 root             | root  | 160      | Mar   | 27 | 13:53  | ap-images                           |
| drwxr-xr-x                   | 4 5                | root  | 2016     | Apr   | 15 | 11:10  | application                         |
| -rw-rr                       | 1 root             | root  | 6383     | Apr 3 | 26 | 09:32  | <pre>base_capwap_cfg_info</pre>     |
| -rw-rr                       | 1 root             | root  | 20       | Apr 3 | 26 | 10:31  | bigacl                              |
| -rw-rr                       | 1 root             | root  | 1230     | Mar 1 | 27 | 13:53  | bootloader.log                      |
| -rw-rr                       | 1 root             | root  | 5        | Apr 3 | 26 | 09:29  | <pre>bootloader_verify.shadow</pre> |
| -rw-rr                       | 1 root             | root  | 18       | Jun   | 30 | 2017   | config                              |
| -rw-rr                       | 1 root             | root  | 8116     | Apr 3 | 26 | 09:32  | config.flex                         |
| -rw-rr                       | 1 root             | root  | 21       | Apr 3 | 26 | 09:32  | config.flex.mgroup                  |
| -rw-rr                       | 1 root             | root  | 0        | Apr   | 15 | 11:09  | config.local                        |
| -rw-rr                       | 1 root             | root  | 0        | Jul 1 | 26 | 2018   | config.mesh.dhcp                    |
| -rw-rr                       | 1 root             | root  | 180      | Apr   | 15 | 11:10  | config.mobexp                       |
| -rw-rr                       | 1 root             | root  | 0        | Jun   | 5  | 2018   | config.oeap                         |
| -rw-rr                       | 1 root             | root  | 2253     | Apr 1 | 26 | 09:43  | config.wireless                     |
| drwxr-xr-x                   | 2 root             | root  | 160      | Jun   | 30 | 2017   | cores                               |
| drwxr-xr-x                   | 2 root             | root  | 320      | Jun   | 30 | 2017   | dropbear                            |
| drwxr-xr-x                   | 2 root             | root  | 160      | Jun   | 30 | 2017   | images                              |
| -rw-rr                       | 1 root             | root  | 222      | Jan   | 2  | 2000   | last_good_uplink_config             |
| drwxr-xr-x                   | 2 root             | root  | 160      | Jun   | 30 | 2017   | lists                               |
| -rw-rr                       | 1 root             | root  | 215      | Apr   | 16 | 11:01  | part1_info.ver                      |
| -rw-rr                       | 1 root             | root  | 215      | Apr   | 26 | 09:29  | part2_info.ver                      |
| -rw-rr                       | 1 root             | root  | 4096     | Apr 1 | 26 | 09:36  | random_seed                         |
| -rw-rr                       | 1 root             | root  | 3        | Jun   | 30 | 2017   | rxtx_mode                           |
| -rw-rr                       | 1 root             | root  | 64       | Apr   | 15 | 11:11  | sensord_CSPRNG0                     |
| -rw-rr                       | 1 root             | root  | 64       | Apr   | 15 | 11:11  | sensord_CSPRNG1                     |
| drwxr-xr-x                   | 3 support          | root  | 224      | Jun   | 30 | 2017   | support                             |
| drwxr-xr-x                   | 2 root             | root  | 2176     | Apr   | 15 | 11:10  | syslogs                             |
| Filesystem                   |                    | Size  | Used Ava | ailab | le | Use% N | Nounted on                          |
| flash                        |                    | 57.5M | 372.0K   | 54.   | 1M | 1% /   | 'storage                            |

### Archivia e invia syslog

La cartella syslog memorizza l'output syslog dei riavvii precedenti. Il comando "*show log*" mostra syslog solo dopo l'ultimo riavvio.

Ad ogni ciclo di riavvio, i syslog vengono scritti su file incrementali.

| artaki# show | flash sysle | gs      |         |         |         |                  |
|--------------|-------------|---------|---------|---------|---------|------------------|
| Directory of | /storage/sy | /slogs/ |         |         |         |                  |
| total 128    |             |         |         |         |         |                  |
| -rw-rr       | 1 root      | root    | 11963   | Jul 6   | 15:23 1 |                  |
| -rw-rr       | 1 root      | root    | 20406   | Jan 1   | 2000 1  | .0               |
| -rw-rr       | 1 root      | root    | 313     | Jul 6   | 15:23 1 | .last_write      |
| -rw-rr       | 1 root      | root    | 20364   | Jan 1   | 2000 1  | .start           |
| -rw-rr       | 1 root      | root    | 33      | Jul 6   | 15:23 1 | .watchdog_status |
| -rw-rr       | 1 root      | root    | 19788   | Jul 6   | 16:46 2 |                  |
| -rw-rr       | 1 root      | root    | 20481   | Jul 6   | 15:23 2 | .0               |
| -rw-rr       | 1 root      | root    | 313     | Jul 6   | 16:46 2 | .last_write      |
| -rw-rr       | 1 root      | root    | 20422   | Jul 6   | 15:23 2 | .start           |
| Filesystem   |             | Size    | Used Av | ailable | Use% Mo | unted on         |
| flash        |             | 57.6M   | 88.0K   | 54.5M   | 0% /s   | torage           |
| artaki# show | flash cores | 5       |         |         |         |                  |
| Directory of | /storage/cc | ores/   |         |         |         |                  |
| total 0      | 5           |         |         |         |         |                  |
| Filesystem   |             | Size    | Used Av | ailable | Use% Mo | unted on         |
| flash        |             | 57.6M   | 88.0K   | 54.5M   | 0% /s   | torage           |

Il primo output dopo l'avvio iniziale è il file 1.0 e viene creato un file 1.1 se la versione 1.0 diventa troppo lunga. Dopo il riavvio, viene creato un nuovo file 2.0 e così via.

Dal WLC, è possibile configurare la destinazione del syslog se si desidera che gli access point inviino i messaggi unicast del syslog a un server specifico.

Per impostazione predefinita, gli access point inviano i syslog a un indirizzo di broadcast che può causare un certo numero di problemi di trasmissione, quindi accertarsi di configurare un server syslog.

Per impostazione predefinita, l'access point invia tramite syslog qualsiasi informazione stampata sull'output della console.

Sul controller 9800, è possibile modificare questi parametri nel profilo Configurazione -> Join AP, in Gestione.

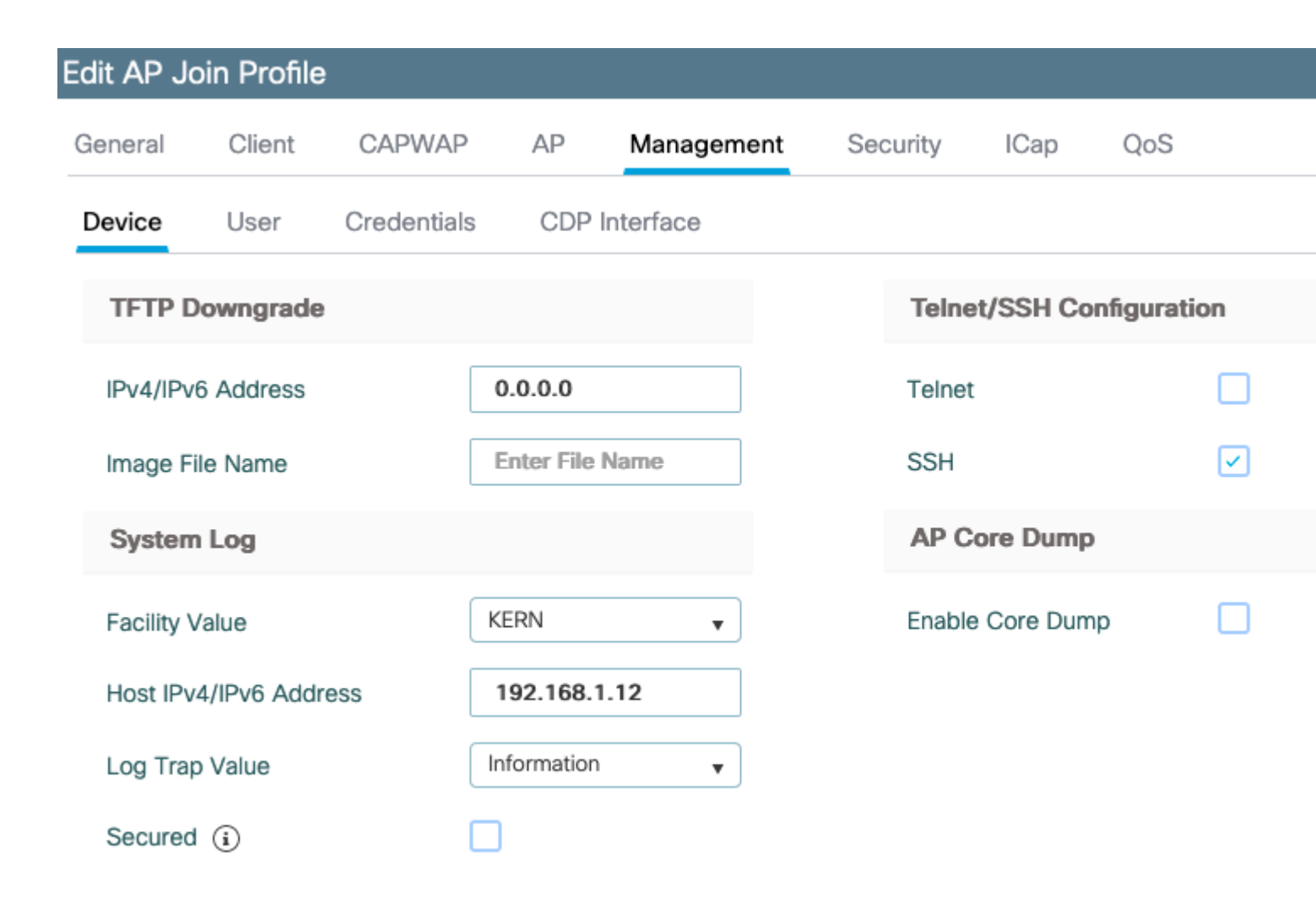

È possibile modificare il valore **Log Trap** per inviare i debug anche tramite syslog. È quindi possibile abilitare i debug sulla CLI dell'access point e l'output di questi messaggi viene inviato al server configurato tramite messaggi syslog.

A causa dell'ID bug Cisco <u>CSCvu75017</u>, solo quando si imposta la funzione syslog su KERN (valore predefinito), l'access point invia messaggi syslog in uscita.

Se si stanno risolvendo problemi in cui un access point potrebbe perdere la connettività di rete (o su un server WGB, ad esempio), syslog non è affidabile come nessun messaggio inviato se l'access point perde la connettività uplink.

Pertanto, l'utilizzo dei file syslog archiviati in flash è un ottimo modo per eseguire il debug e memorizzare l'output sull'access point stesso e quindi caricarlo periodicamente in seguito.

### Pacchetto di supporto AP

Alcune informazioni di diagnostica di vario tipo raccolte di frequente possono essere rese disponibili in un unico pacchetto che è possibile caricare dai punti di accesso.

Le informazioni di diagnostica che è possibile includere nel bundle sono:

- AP show tech
- syslog AP

- Log Brain Capwapd AP
- Registri di avvio e messaggi AP
- File Coredump AP

Per ottenere il bundle di supporto per l'access point, andare nella CLI dell'access point e immettere il comando "*copy* support-bundle tftp: x.x.x.x".

A questo punto è possibile controllare il file denominato con il nome dell'access point seguito dal nome **support.apversion.date.time.tgz**, come mostrato di seguito:

Quando si "disattiva" il file è possibile visualizzare i vari file raccolti:

| -Images > APC4F7.D5 | 4C.E77C_support.17.2.1.11.20200408.145526                |                  |           |       |
|---------------------|----------------------------------------------------------|------------------|-----------|-------|
| Name                | ~                                                        | Date modified    | Туре      | Size  |
| APC4F7.054C.E       | 77C_support.17.2.1.11.20200408.145526.brain.error.log.gz | 4/8/2020 4:55 PM | GZ File   | 1 KB  |
| APC4F7.D54C.E       | 77C_support.17.2.1.11.20200408.145526.brain.log.gz       | 4/8/2020 4:55 PM | GZ File   | 3 KB  |
| APC4F7.D54C.E       | 77C_support.17.2.1.11.20200408.145526.info               | 4/8/2020 4:55 PM | INFO File | 1 KB  |
| APC4F7.D54C.E       | 77C_support.17.2.1.11.20200408.145526.messages.gz        | 4/8/2020 4:55 PM | GZ File   | 11 KB |
| APC4F7.D54C.E       | 77C_support.17.2.1.11.20200408.145526.startlog.gz        | 4/8/2020 4:55 PM | GZ File   | 5 KB  |
| APC4F7.D54C.E       | 77C_support.17.2.1.11.20200408.145526.syslogs.gz         | 4/8/2020 4:55 PM | GZ File   | 2 KB  |
| APC4F7.D54C.E       | 77C_support.17.2.1.11.20200408.145526.tech_support.gz    | 4/8/2020 4:55 PM | GZ File   | 34 KB |
| APC4F7.D54C.E       | 77C_support.17.2.1.11.20200408.145526.wsa_info.json.gz   | 4/8/2020 4:55 PM | GZ File   | 1 KB  |
| APC4F7.D54C.E       | 77C_support.17.2.1.11.20200408.145526.wsa_status.json.gz | 4/8/2020 4:55 PM | GZ File   | 1 KB  |
|                     |                                                          |                  |           |       |

### Raccogli file di base AP in remoto

Per raccogliere i file di base dell'access point in remoto, abilitare il dump del core da includere nel pacchetto di supporto, quindi caricare il pacchetto di supporto dall'access point o inviarlo direttamente al server FTP. Negli esempi seguenti viene utilizzato il server tftp 192.168.1.100.

### **CLI AireOS**

```
(c3504-01) >config ap core-dump enable 192.168.1.100 apCores uncompress ?
<Cisco AP> Enter the name of the Cisco AP.
all Applies the configuration to all connected APs.
```

Interfaccia grafica AireOS

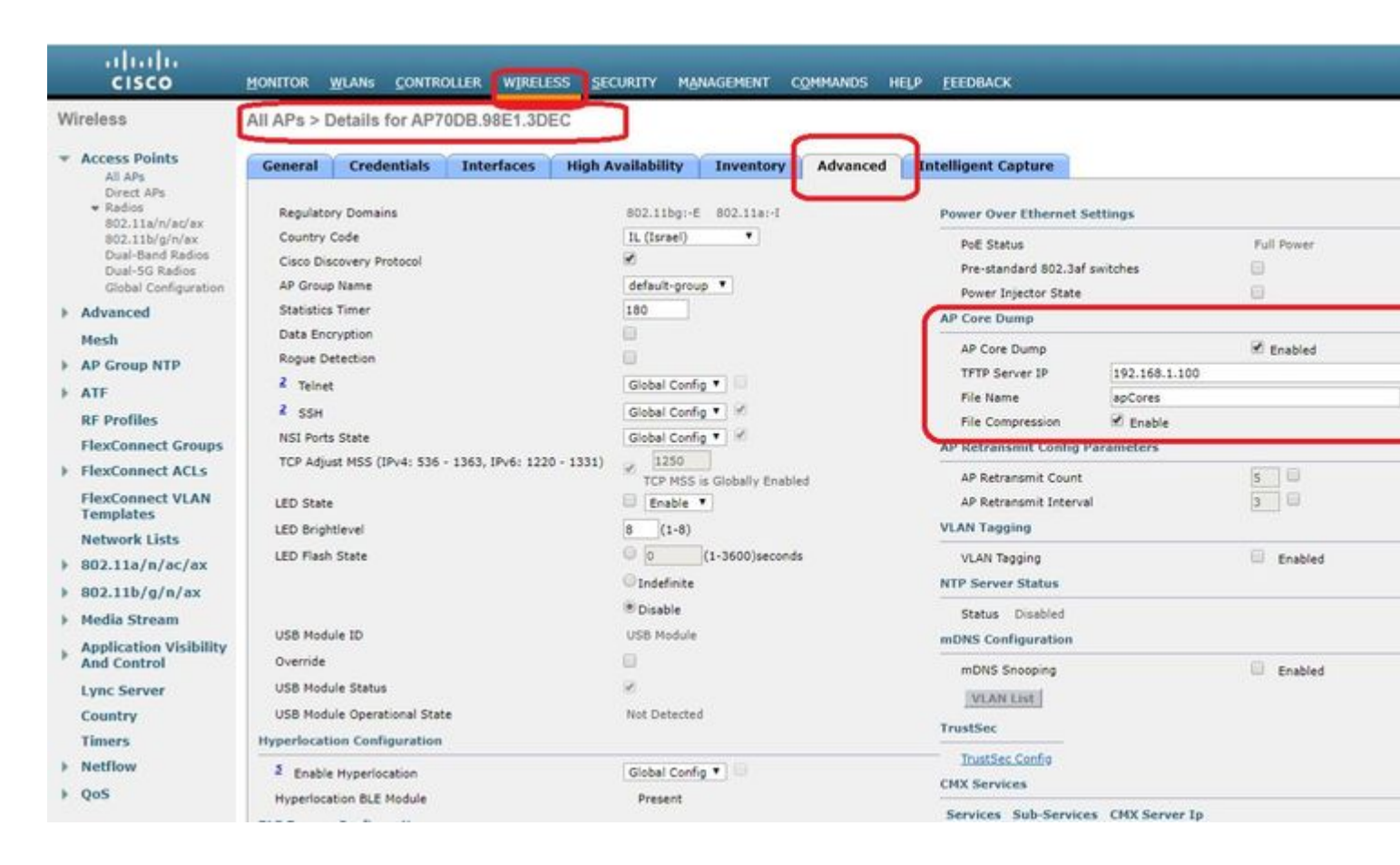

### CLI di Cisco IOS®

<#root>

eWLC-9800-01(

config

)#ap profile TiagoOffice eWLC-9800-01(

config-

ap

-profile

)#core-dump tftp-server 192.168.1.100 file apCores uncompress

#### **GUI Cisco IOS®**

| Q. Search Monu Itamis | Configuration * > Tags & Profiles * > AP Join                                                                                                    | Edit AP Join Profile   |                 |
|-----------------------|----------------------------------------------------------------------------------------------------|------------------------|-----------------|
| Dashboard             | + Add × Deleter                                                                                                    | General Client CAPV    | VAP AP Manage   |
| ) Monitoring          | AP Join Profile Name                                                                                                    | TFTP Downgrade         |                 |
| S Configuration       | testprofile                                                                                                    | IPv4/IPv6 Address      | 0.0.0.0         |
| Administration        | default-ap-profile                                                                                                    | Image File Name        | Enter File Name |
| Licensing             | The second second | System Log             |                 |
| Troubleshooting       |                                                                                                    | Facility Value         | KERN            |
|                       |                                                                                                    | Host IPv4/IPv6 Address | 255.255.255.255 |
|                       |                                                                                                    | Log Trap Value         | Information     |
|                       |                                                                                                    | Secured (i)            |                 |

A partire da Cisco IOS® XE 17.3.1, si dispone della scheda Support Bundle e si può scaricare l'AP SB dalla GUI del WLC.

Non fa altro che eseguire il comando "*copy support-bundle*" sull'access point e inviarlo al WLC tramite SCP (perché il WLC può essere un server SCP).

E poi lo puoi scaricare dal tuo browser:

| 1P780C-      | AIR-               |                |             |           | Edit AP    |                 |                          |           |      |
|--------------|--------------------|----------------|-------------|-----------|------------|-----------------|--------------------------|-----------|------|
| 085-49E6     | AP2802I- 2<br>A-K9 | •              | 81.244.9.50 | 502f.a836 | General    | Interfaces      | High Availability        | Inventory | ICap |
| 4 4 <b>1</b> | ► 10 <b>▼</b>      | items per page |             |           | Destinatio | n               | This Device External Ser | ver       | La   |
| 5 GHz F      | Radios             |                |             |           | Server IP  |                 | 172.31.46.7              | 9         | -    |
| 2.4 GH       | z Radios           |                |             |           | Destinatio | on File Path* 0 | 1                        |           | s    |
| Dual-Ba      | and Radios         |                |             |           | Usernam    | B*              |                          |           | F    |
| Countr       |                    |                |             |           | Password   | j*              |                          |           |      |
| Country      | /                  |                |             |           | Start Tra  | inster          |                          |           |      |
| LSC Pro      | ovision            |                |             |           |            |                 |                          |           |      |

Ciò significa che è possibile eseguire manualmente la stessa procedura nelle versioni di eWLC precedenti alla 17.3.1:

Copiare il bundle di supporto dall'access point tramite SCP all'indirizzo IP eWLC se non si dispone di un server TFTP raggiungibile dall'access point.

Il WLC è solitamente raggiungibile tramite SSH dall'access point, quindi è un buon trucco per le versioni

precedenti alla 17.3.

Passaggio 1. Abilitare SSH su 9800 v17.2.1

Passaggio 2. Abilitare SCP su Cisco IOS® XE v17.2.1

Nell'esempio viene mostrato come configurare la funzionalità sul lato server di SCP. In questo esempio vengono utilizzati un nome utente e una password definiti localmente:

```
! AAA authentication and authorization must be configured properly in order for SCP to work.
Device> enable
Device# configure terminal
Device(config)# aaa new-model
Device(config)# aaa authentication login default local
Device(config)# aaa authorization exec default local
Device(config)# aaa authorization exec default local
Device(config)# username user1 privilege 15 password 0 lab
! SSH must be configured and functioning properly.
Device(config)# ip scp server enable
Device(config)# end
```

Passaggio 3. Usare il comando "*copy support-bundle*" ed è necessario specificare il nome del file da creare nel server SCP.

Suggerimento: è possibile eseguire il comando una volta per ottenere un nome di file significativo e quindi copiare/incollare tale nome nel comando:

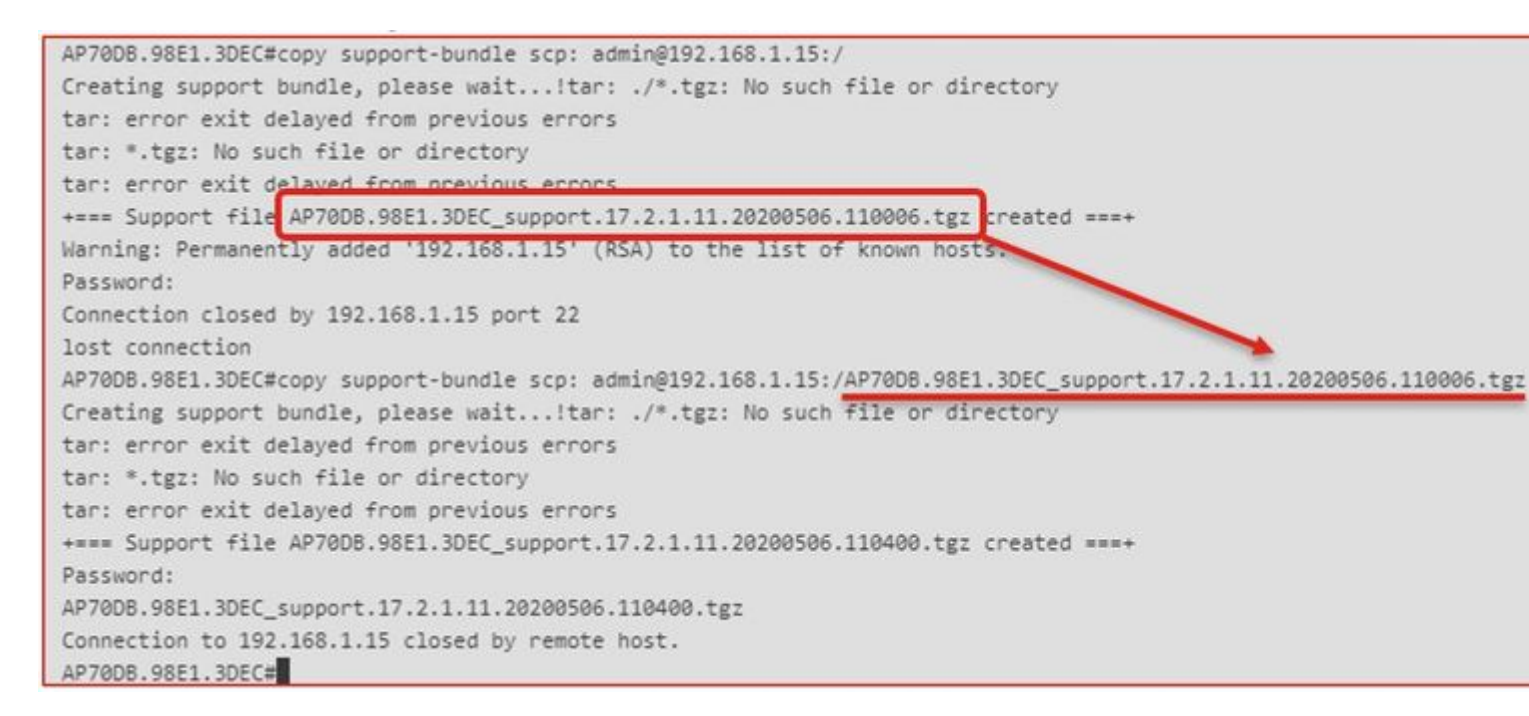

Passaggio 4. Quindi è possibile accedere alla GUI del WLC e ottenere il file in: **Amministrazione** > **Gestione** > **File Manager**:

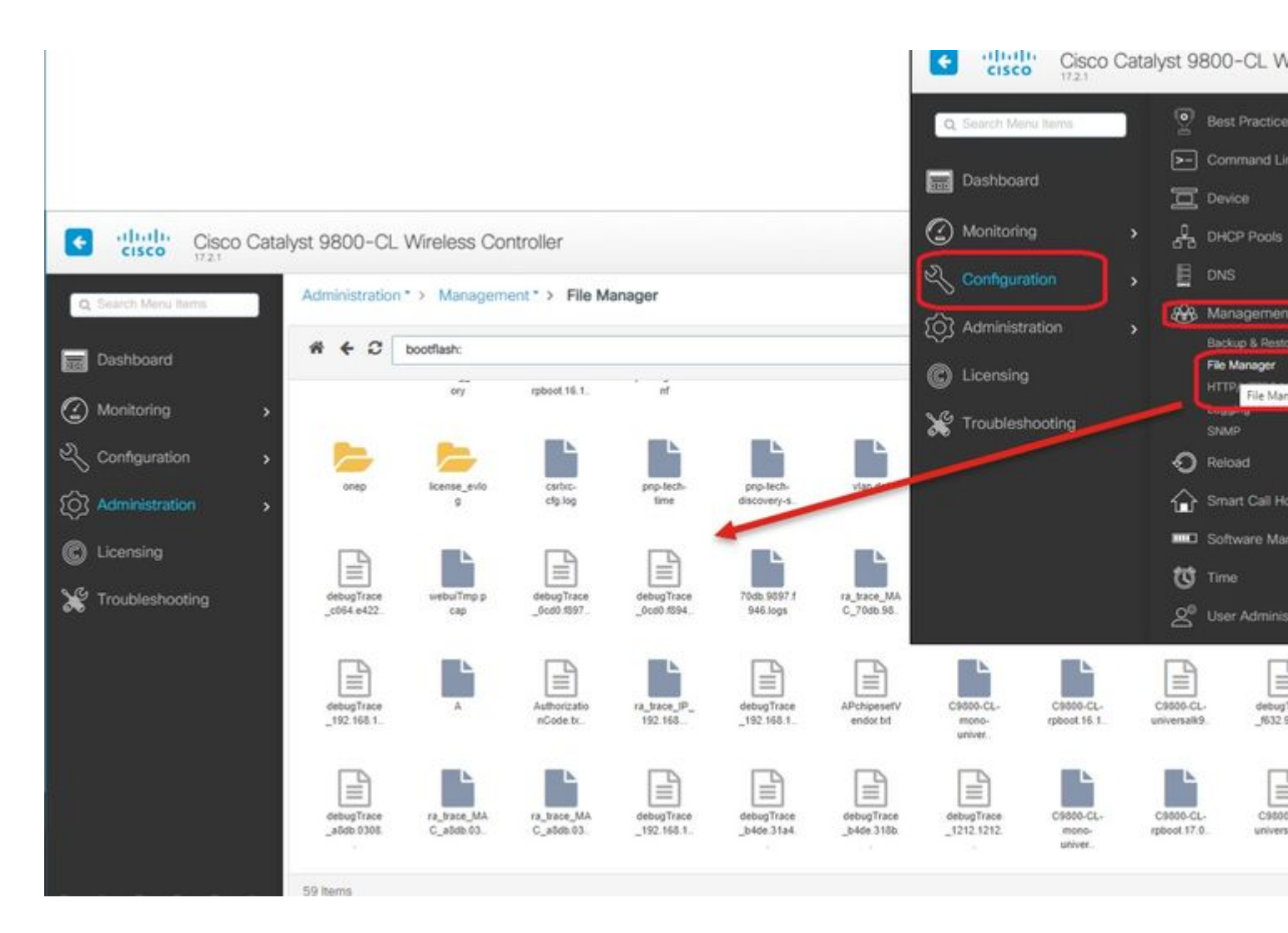

### IoT e Bluetooth

I registri del server RPC possono essere controllati nell'access point con:

```
AP# show grpc server log

time="2020-04-01T01:36:522" level=info msg="[DNAS] spaces conn url 10.22.243.33:8000"

time="2020-04-01T01:36:522" level=info msg="[DNAS] entering stopDNAspacesTmpTokenRoutine"

time="2020-04-01T01:36:522" level=info msg="[DNAS] exiting stopDNAspacesTmpTokenRoutine"

time="2020-04-01T01:36:522" level=info msg="[DNAS] entering startDNAspacesTmpTokenRoutine"

time="2020-04-01T01:36:522" level=info msg="[DNAS] launching token request cycle"

time="2020-04-01T01:36:522" level=info msg="[DNAS] spaces token expiration time 2020-04-02 01:36:52 +000

time="2020-04-01T01:36:522" level=info msg="[DNAS] spaces token expiration time 2020-04-02 01:36:52 +000

time="2020-04-01T01:36:522" level=info msg="[DNAS] Receive Success status"

time="2020-04-01T01:36:522" level=info msg="[DNAS] Receive Success status"

time="2020-04-01T01:36:522" level=info msg="[DNAS] Receive Success status"

time="2020-04-01T01:36:522" level=info msg="[DNAS] Connection not in ready state sleeping for 10 seconds

time="2020-04-01T01:37:022" level=info msg="[DNAS] Connect RPC Succeeded."

time="2020-04-01T01:37:022" level=info msg="[DNAS] RX routine got enabled "

time="2020-04-01T01:37:022" level=info msg="[DNAS] TX routine got enabled "
```

La connettività al connettore DNA Spaces può essere verificata con:

```
AP# show cloud connector key access

Token Valid : Yes

Token Stats :

Number of Attempts : 44

Number of Failures : 27

Last Failure non : 2020-03-28 02:02:15.649556818 +0000 UTC m=+5753.097022576

Last Failure reason : curl: SSL connect error

Last Success on : 2020-04-01 00:48:37.313511596 +0000 UTC m=+346934.760976625

Expiration time : 2020-04-02 00:48:37 +0000 UTC

Connection Retry Interval : 30

AP# show cloud connector connection detail

Connection Retry Interval : 30

AP# show cloud connector connection detail

Connection State : READV

Connection Url : 10.22.243.31

Stream Setup Interval : 30

Last Keepalive Interval : 30

Last Keepalive Revd On : 2020-04-01 00:32:47.891433113 +0000 UTC m=+345985.338898246

Number of Dials : 2

Number of Tx Pkts : 11341

Number of Rx Pkts : 11341

Number of Tx APE Cfg Request : 0

Number of Tx APP Cfg Resp : 0

Number of Tx APP Cfg Resp : 0

Number of Tx APP State pkts : 5

Number of Tx APP State pkts : 5

Number of Tx APP State pkts : 2776829
```

Per visualizzare la configurazione di trasmissione BLE corrente dell'access point:

AP# show controllers ioTRadio ble 0 broadcast

| BLE Profile Config                    |   |                                         |
|---------------------------------------|---|-----------------------------------------|
| Active profile<br>Profile 0 (iBeacon) | : | v-iBeacon                               |
| UUID                                  | : | 000010000000000000000000000000000000000 |
| Interval (ms)                         | : | 100                                     |
| Power (dBm)                           | : | -21                                     |
| Advertised Power (dBm)                | : | -65                                     |
| Minor                                 | : | 0                                       |
| Major                                 | : | 0                                       |
| TxPower byte                          | : | bfbfbfbfbfbfbfbfbfbfbfbfbf              |
| Profile 1 (Eddystone UID)             |   |                                         |
| Namespace (hex)                       | : | 0000000000005446089c                    |
| Instance-ID (hex)                     | : | 7f0000001f00                            |
| <pre>Profile 2 (Eddystone URL)</pre>  |   |                                         |
| URL                                   | : | http://www.                             |

Per visualizzare i risultati dell'analisi:

| AP# | show cont  | collers ioTRadio bl | .e 0 scan bri | .ef               |                   |
|-----|------------|---------------------|---------------|-------------------|-------------------|
|     | Profile    | MAC                 | RSSI(-dBm)    | RSSI@1meter(-dBm) | Last-heard        |
|     | Unknown    | 3C:1D:AF:62:EC:EC   | 88            | 0                 | 0000D:00H:00M:01S |
|     | iBeacon    | 18:04:ED:04:1C:5F   | 86            | 65                | 0000D:00H:00M:01S |
|     | Unknown    | 18:04:ED:04:1C:5F   | 78            | 65                | 0000D:00H:00M:01S |
|     | Unknown    | 04:45:E5:28:8E:E7   | 85            | 65                | 0000D:00H:00M:01S |
|     | Unknown    | 2D:97:FA:0F:92:9A   | 91            | 65                | 0000D:00H:00M:01S |
|     | iBeacon    | E0:7D:EA:16:35:35   | 68            | 65                | 0000D:00H:00M:01S |
|     | Unknown    | E0:7D:EA:16:35:35   | 68            | 65                | 0000D:00H:00M:01S |
|     | iBeacon    | 04:EE:03:53:74:22   | 45            | 256               | 0000D:00H:00M:01S |
|     | Unknown    | 04:EE:03:53:74:22   | 45            | 256               | 0000D:00H:00M:01S |
|     |            | 04:EE:03:53:6A:3A   | 72            | N/A               | 0000D:00H:00M:01S |
|     | Unknown    | 04:EE:03:53:6A:3A   | 72            | 65                | 0000D:00H:00M:01S |
|     | iBeacon    | E0:7D:EA:16:35:35   | 68            | 65                | 0000D:00H:00M:01S |
|     | Unknown    | E0:7D:EA:16:35:35   | 67            | 65                | 0000D:00H:00M:01S |
|     | iBeacon    | 04:EE:03:53:74:22   | 60            | 256               | 0000D:00H:00M:01S |
|     | Unknown    | 04:EE:03:53:74:22   | 60            | 256               | 0000D:00H:00M:01S |
| Edd | ystone URL | 04:EE:03:53:6A:3A   | 72            | N/A               | 0000D:00H:00M:01S |
|     |            |                     |               |                   |                   |

Quando il punto di accesso opera in modalità gateway BLE avanzata in cui viene distribuita un'app, è possibile controllare lo stato dell'applicazione IoX con:

```
AP#show iox applications

Total Number of Apps : 1

-------

App Name : cisco_dnas_ble_iox_app

App Ip : 192.168.11.2

App State : RUNNING

App Token : 02fb3e98-ac02-4356-95ba-c43e8a1f4217

App Protocol : ble

App Grpc Connection : Up

Rx Pkts From App : 3878345

Tx Pkts To App : 6460

Tx Pkts To App : 6460

Tx Pkts To DNASpaces : 3866864

Tx Cfg Resp To DNASpaces : 1

Rx KeepAlive from App : 11480

Dropped Pkts : 0

App keepAlive Received On : Mar 24 05:56:49
```

È possibile connettersi all'applicazione IOX con questi comandi e quindi monitorare i registri durante la configurazione del beacon di reparto:

```
AP#connect iox application
/ #
/# tail -F /tmp/dnas_ble.log
Tue Mar 24 06:55:21 2020 [INFO]: Starting DNA Spaces BLE IOx Application
Tue Mar 24 06:55:21 2020 [INFO]: Auth token file contents: db26a8ab-e800-4fe9-a128-80683ea17b12
Tue Mar 24 06:55:21 2020 [INFO]: Setting gRPC endpoint to: 1.1.7.101:57777
```

```
Tue Mar 24 06:55:21 2020 [INFO]: Auth with token: db26a8ab-e800-4fe9-a128-80683ea17b12
Tue Mar 24 06:55:21 2020 [INFO]: Attempt to connect to DNAS Channel
Tue Mar 24 06:55:21 2020 [INFO]: Starting to run metrics
Tue Mar 24 06:55:21 2020 [INFO]: Starting to run Channel Keepalive
Tue Mar 24 06:55:21 2020 [INFO]: Initialize DNAS Reader Channel
Tue Mar 24 06:55:21 2020 [INFO]: Start listener for messages
Tue Mar 24 06:55:21 2020 [INFO]: Running BLE scan thread
```

## Conclusioni

Sono disponibili numerosi strumenti di risoluzione dei problemi che consentono di risolvere i problemi relativi ai punti di accesso COS.

Il presente documento contiene l'elenco dei documenti di uso più frequente e viene regolarmente aggiornato.

### Informazioni su questa traduzione

Cisco ha tradotto questo documento utilizzando una combinazione di tecnologie automatiche e umane per offrire ai nostri utenti in tutto il mondo contenuti di supporto nella propria lingua. Si noti che anche la migliore traduzione automatica non sarà mai accurata come quella fornita da un traduttore professionista. Cisco Systems, Inc. non si assume alcuna responsabilità per l'accuratezza di queste traduzioni e consiglia di consultare sempre il documento originale in inglese (disponibile al link fornito).